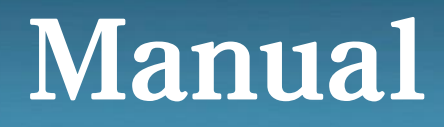

# FN-MASS FLOWMETER MODEL : KC-7730 Series

## **#**FN-Mass flow meter

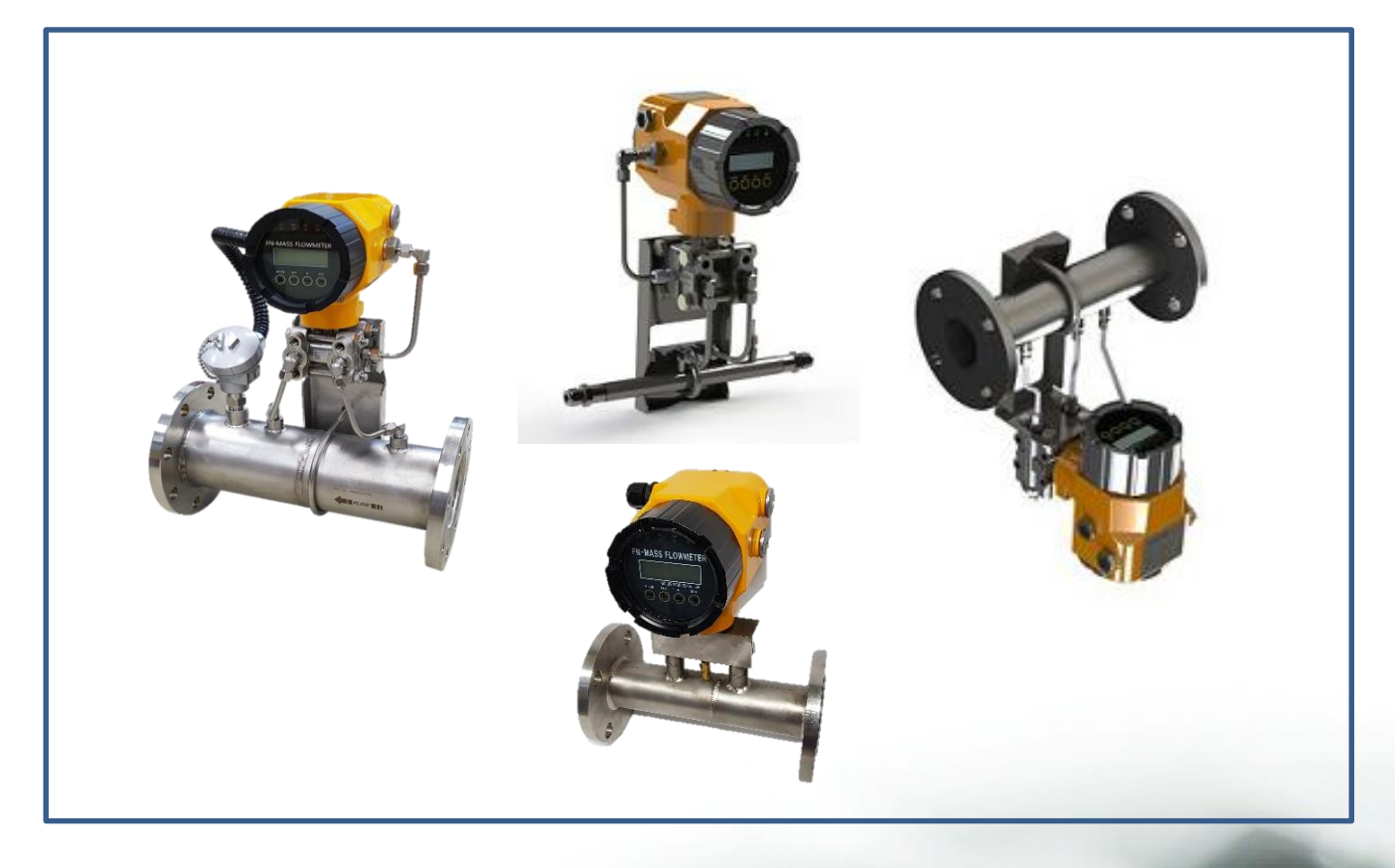

# Golden Rules Co.,Ltd.

A-1805, Songdomirae-ro 30, Yeonsu-gu, Incheon, Korea Tel : +82-32-817-1240 E-mail : <u>hhm617@hanmail.net</u> http://www.goldenrules.co.kr

# Contents

æ

| Warning and caution                        | 2        |
|--------------------------------------------|----------|
| Chapter 1 Overview                         |          |
| How to use the manual                      | 3        |
| Note and safety                            | 4        |
| Product acquisition, technical support     | 4        |
| KC-7730 sensing principle                  | 5        |
| Chapter 2 Installation and Wiring          |          |
| Installation overview                      | 6        |
| Flow meter installation                    | 7        |
| Wiring                                     | 8        |
| Chapter 3 Operation                        |          |
| Front display configuration                | 9        |
| Configuring menu settings                  | 10       |
| Front display                              | 11       |
| 3.1. General(Group 1)                      | 12       |
| 3.2. State (Group 2)                       | 13       |
| 2 2 State (Crown 2)                        | 11       |
| 3. 3. State (Group 3)                      | 14       |
| 3. 3. 1. Error checking                    | 15       |
| 3. 3. 2. UIIIL                             | 15       |
| 3. 3. 4. Elow clear                        | 15       |
| 3. 3. 5. HV limit                          | 16       |
| 3 3 6 IV limit                             | 16       |
| 3 3 7 Flow sum limit                       | 16       |
| 3 3 8 Temp limit                           | 17       |
| 3. 3. 9. RS 485 ADDR                       | 17       |
| 3. 3. 10. Sensor Zero                      | 17       |
| 3. 3. 11. Date                             | 18       |
| 3. 3. 12. Time                             | 19       |
| 3. 3. 13. Throat diameter                  | 20       |
| 3. 3. 14. Normal density                   | 20       |
| 3. 3. 15. RTD CALIBRATION                  | 21       |
| 3. 4. Property (Group4)                    | 21       |
| 3 5 Elow control (Group 5)                 | 22       |
|                                            |          |
| 3. 5. 1. Control On – Off                  | 23       |
| 3. 5. 2. Control input                     | 23       |
| 3. 5. 3. Control target                    | 23       |
| 3. 5. 4. Dead band                         | 24       |
| 3. 5. 5. LOCK level                        | 24       |
| 3. 5. 0. LOCK COURL                        | 25       |
| 2. 5. 9. Stop ratio                        | 25       |
| 3.5.9 Function                             | 25<br>26 |
| 3. 5. 10. Center move time                 | 26       |
| 3. 5. 11 Analog output (4 – 20mA)          | 26       |
| Chapter 4 RS485 Protocol                   | 28       |
| Chapter 5 Failure Diagnosis and A/S        | 33       |
|                                            |          |
| Chapter 6 Area of Use and Quality Assuranc | 34       |

## Warning and caution

- Before installing the FN-MASS, foreign substances in the bureaucracy must be removed, check that the flow direction and the installation direction match, and check that the FN-MASS connection is fully tightened and there is no leakage.
- Check that the power input 24V DC connection terminal is correct, the output terminal connection 4 ~ 20mA DC is correct, and the control cable is used as a shielding wire.
- Make sure the high and low pressure valves and equivalent valves of the FN-MASS 3-way block valve are open. However, if the pipe is flushed to remove foreign substances from the pipe, close the high and low pressure valve to prevent foreign substances from entering the pipe before performing flushing.
- The flow meter uses a pressure tube, so be careful not to damage it. In particular, do not move or transport the product by holding only the pressure tube.
- When moving or installing, fix the eyebolt (refer to the figure below) on the flange with a rope.
- Do not install in a place subject to vibration such as a truck.
- Transport the FN-MASS so that its indicator is in the forward direction.
- Since the life of FN-MASS is affected by the ambient temperature, make sure that the ambient temperature of the installation site does not exceed the allowable temperature (-20 ~ +60°C).
- Make sure the flow meter power is off before making any wiring.
- Opening the mass flow meter cover with power applied in an explosion-proof area may cause an explosion. Be careful.
- The rated power supply of FN-MASS is DC 24V, and to prevent device damage and breakdown, use a power suitable for the rated power.
- The wiring terminal has a low risk of electric shock, but it may cause damage or fire due to incorrect contact with the human body and electric current.
  Please pay attention to wiring.
- To prevent malfunction due to external electrical signals, connect the ground wire to the ground terminal (M4) of the lug part of the FN\_MASS enclosure.
  Be sure to install and use ring-type crimp terminals with insulation caps.
- When removing or removing the device, be sure to cut off the power before working, which may cause abnormal operation or malfunction.
- Ground

The power and ground wire of the device should be connected with 4mm<sup>2</sup> (AWG11) or more.

For grounding, connect external earth and internal earth at the same time.

In the case of internal ground, it is wired by our company and shipped.

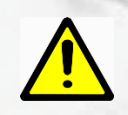

When checking the indicator, connect a  $250\Omega$  resistor in series to the (+) of the flow signal output terminal.

## **Chapter 1 Overview**

#### KC-7730 FN-MASS Flow Meter

Golden Rule's KC-7730 series high-precision mass flow meter senses the flow of fluid in industrial sites, and is applied to places such as adjustment and measurement of flow rate.

It is a fixed sensor installation type and uses a microprocessor to measure flow, adjust flow, and diagnose at the same time.

It can be applied according to the instantaneous value of mass flow rate, accumulated quantity and environment setting, and is displayed on a 2 x 16 LCD panel.

It is a programmable transmitter and can be easily set through RS-485S communication port and Golden Rule high-performance interface software or instrument panel display.

In the KC-7730 series of Golden Rule Co., Ltd., instantaneous flow rate, accumulated flow rate, response speed, electric potential cut-off, flow correction factor, etc. are initially protected by password and can be changed by the user.

You can check the performance of the instrument through the Smartinterface TM Software guide of Golden Rule,

Input power, output, installation, and packaging methods can be selected according to the user's request.

#### How to use the manual

This manual provides necessary information for installing and operating a smart differential pressure mass flow meter. The chapters in the five parts of this manual cover the following areas:

- . Chapter 1: Overview
- . Chapter 2: Installation and wiring instructions
- . Chapter 3: How to operate (Explain system operation and programming)
- · Chapter 4: RS-485 Protocol
- . Chapter 5: Diagnosis and A/S of fault
- · Chapter 6: Area of Use and Quality Assurance

Please refer to the catalog for product specifications.

We mark references, cautions, and warnings throughout this book to draw your attention to important information.

#### warning!

This reference represents important information to prevent damage to people and products.

#### caution!

This reference represents important information for the protection of products and performance.

#### Reference

This statement is presented to inform you of important details.

#### Takeover of the product

When you receive the Golden Rule FN-mass flow meter, carefully check the exterior of the packaging box for damage that occurred during shipping. If the box is damaged, notify the domestic shipping company and notify the factory or agent. Remove the packing list and check that all components ordered are present. It is important to ensure that no spare parts or accessories are discarded along with the packaging material.

We do not return any products without initial contact with Golden Rule's customer support department.

### technical support

If a problem is found with the customer's flow meter, please refer to each step of installation, operation and setup.

Check the configuration. Verify that the customer's settings and adjustments are free of disruptions as recommended by the factory.

For specific information and recommended actions, refer to Chapter 5 Diagnosis of Failure.

If the problem persists despite the troubleshooting procedures outlined in Chapter 5, please contact us by email.

E-mail: hhm617@hanmail.net

When contacting the technical support team, please provide the following information:

- Product serial number, model name (indicated on the product name plate)
- Problems caused and correct actions taken
- Application information (fluid, pressure, temperature and piping status)

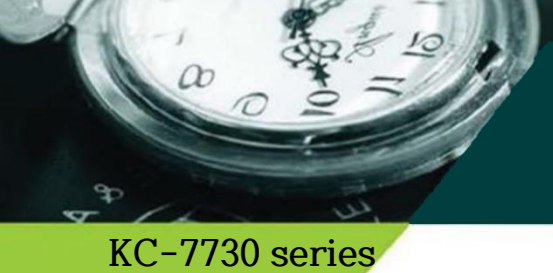

## FN - Mass Flow Sensing d/p type - Mass flow sensor (Flow Nozzle, Orifice, V-Cone, Pitot tube)

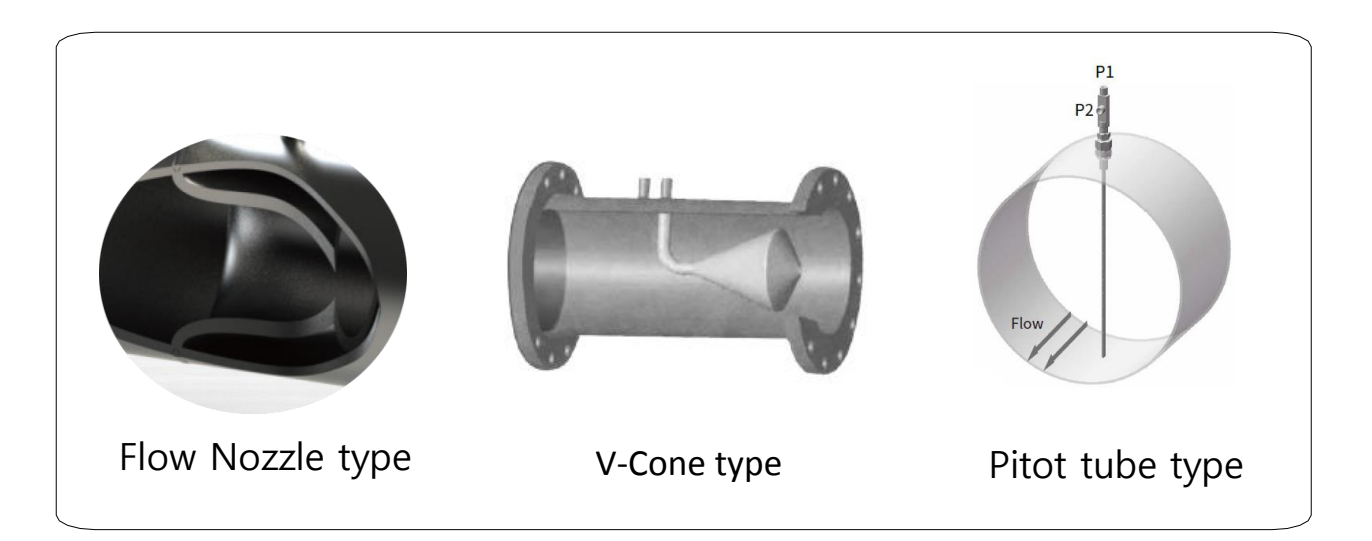

#### (KC-7730)Series measurement sensor

The unique D/P type-Mass Flow meter of Golden Rule Co., Ltd. guarantees the excellent accuracy of industrial flow meters, and robustness and reliability in the case of high pressure and high pressure.

As a differential pressure measurement method, the sensor uses an Orifice Plate, Flow Nozzle, V-cone, and Pitot Tube to minimize pressure loss during design, and it is a new technology mass flow meter that measures the flow rate by a calculation method utilizing its own patented technology.

This is a new concept mass flow transmitter that derives the flow rate with advanced calculation under the variable physical properties of the actual fluid.

It is capable of engineering under demanding conditions in the industrial field and is developed with domestic proprietary technology to minimize industrial losses and secure technical freedom, and is a measuring device with excellent accuracy and stability.

In addition, it can be used in various fluids, and the required straight pipe part of the existing differential pressure flow meter was supplemented through various experimental data so that the desired degree can be maintained even in a short straight pipe part.

#### By configuring a communication network

(RS-485), you can monitor the progress of the mass flow meter, and install an automatic valve to control the mass flow rate set by the user.

Fabrication of Flow Nozzle and Orifice complies with ISO-5167 standard and is made with ISO-9001 quality management system.

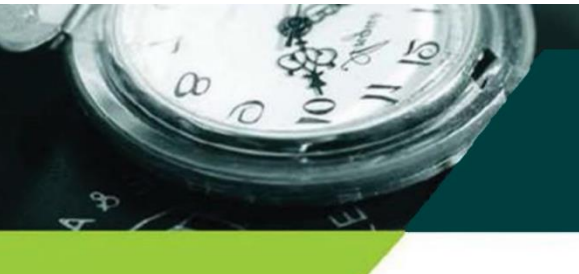

## **Chapter 2 Installation**

#### Installation overview

The KC-7730 series flowmeters are factory calibrated to the specified pipe size as specified in the product's calibration certificate.

Factory calibration suggests calculating the average flow rate through which the flow passes through the pipe in order to determine the correct insertion depth.

(If the pipe size is different from the calibrated size of the flow meter, the changed setting value must be re-entered.)

#### warning!

Agency approvals for hazardous area installations vary by flow meter model. Refer to the flow meter nameplate for specific flow meter approvals prior to installation in hazardous areas.

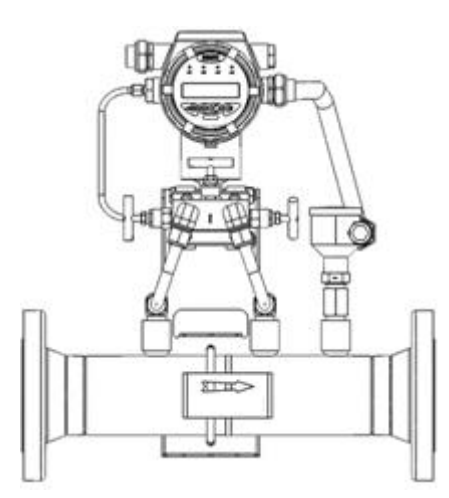

<Horizontal installation>

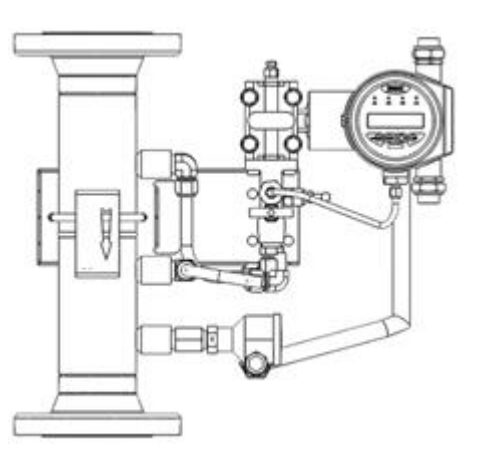

<Vertical installation>

O In order to prevent deterioration of the life or performance of the flow meter, install it correctly, taking into account the installation location, installation direction, and surrounding space.

- O When installing the product, align the arrow with the direction of fluid flow in the pipe, and install the FN-MASS so that the differential pressure sensor is horizontal (the display is horizontal at the time of shipment), and can be used for piping in either vertical or horizontal direction.
- O It is recommended to avoid places subject to vibration or shock as much as possible. If there is a pulsation of the fluid, install a device that can absorb the pulsation and install the FN-MASS. In particular, when installing the FN-MASS, be careful as errors and operating errors may occur if the gasket is smaller than the inner diameter of the pipe.

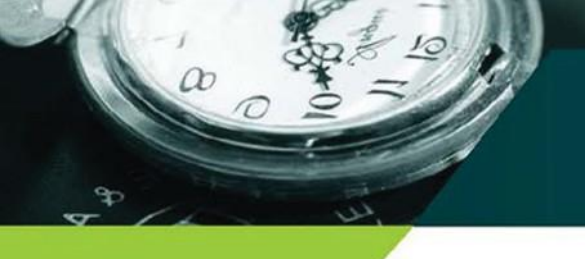

### Requirements for normal flow measurement

- This flow meter is a mass flow meter using a precision sensor. Be careful as it may be affected by impact.
- Secure the distance between the front and rear ends of the flow meter as much as the specified distance. If there are bends such as valves or elbows, secure an additional distance. In the case of built-in flow rectifier, the required straight pipe part can be reduced.

|      | Normal | Bend | Conditioner |
|------|--------|------|-------------|
| UP   | 10D    | 15D  | 5D          |
| DOWN | 4D     | 5D   | 3D          |

\* D: Flow meter inner diameter

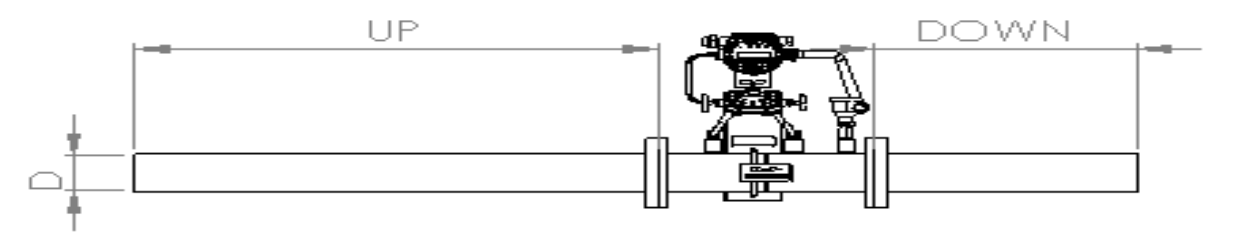

## During initial installation, follow the procedure below.

Open all 3-way manifold values to equalize the influence of the pressure sensor by fluid pressure. The equivalent method is to close only the equivalent value in the center direction after a certain period of time has passed with all three-way values open.

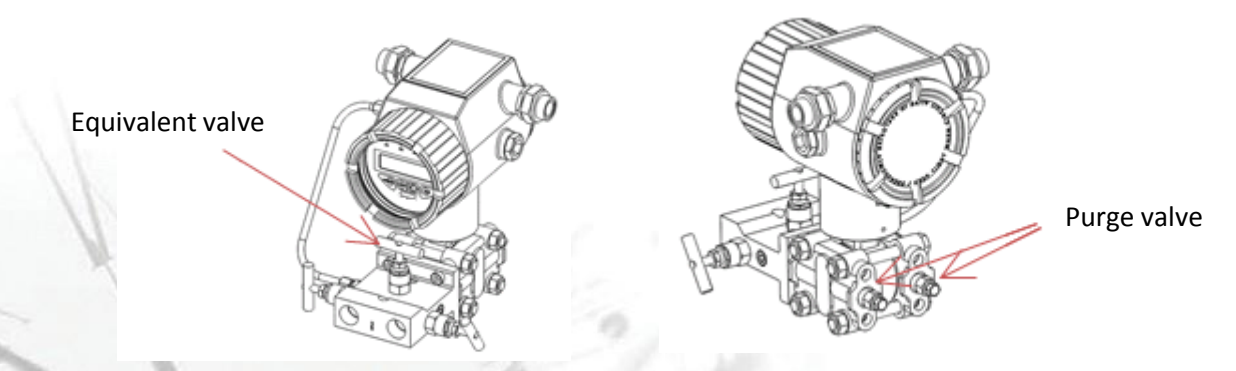

- ① If there is an offset value of the differential pressure sensor that may occur during movement and installation after opening the equivalent valve, complete the zero point setting through the manual sensor auto zero setting method.
- ② Open the rear purge value of the differential pressure sensor to remove impurities. In the case of liquids, in particular, use after completely removing the gas (air) stagnant inside the sensor.
- ③ If fluid flows, close the equivalent valve for normal use.

Wiring

#### Terminal block

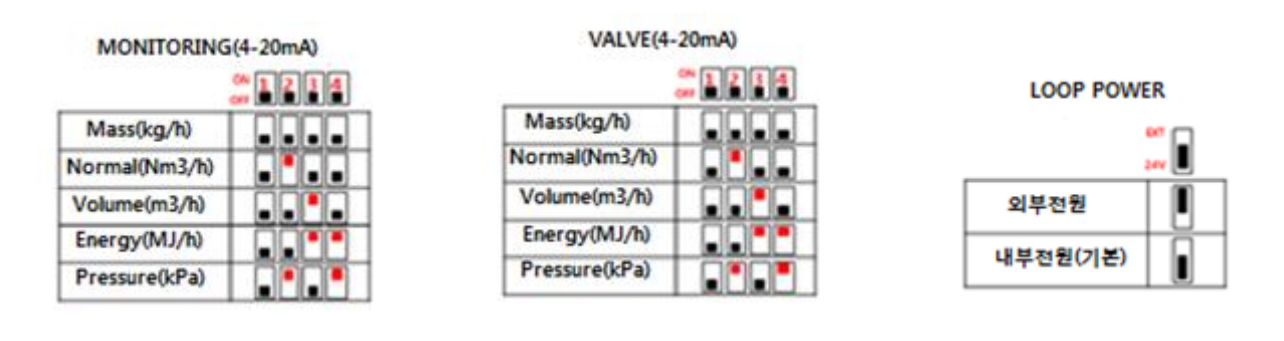

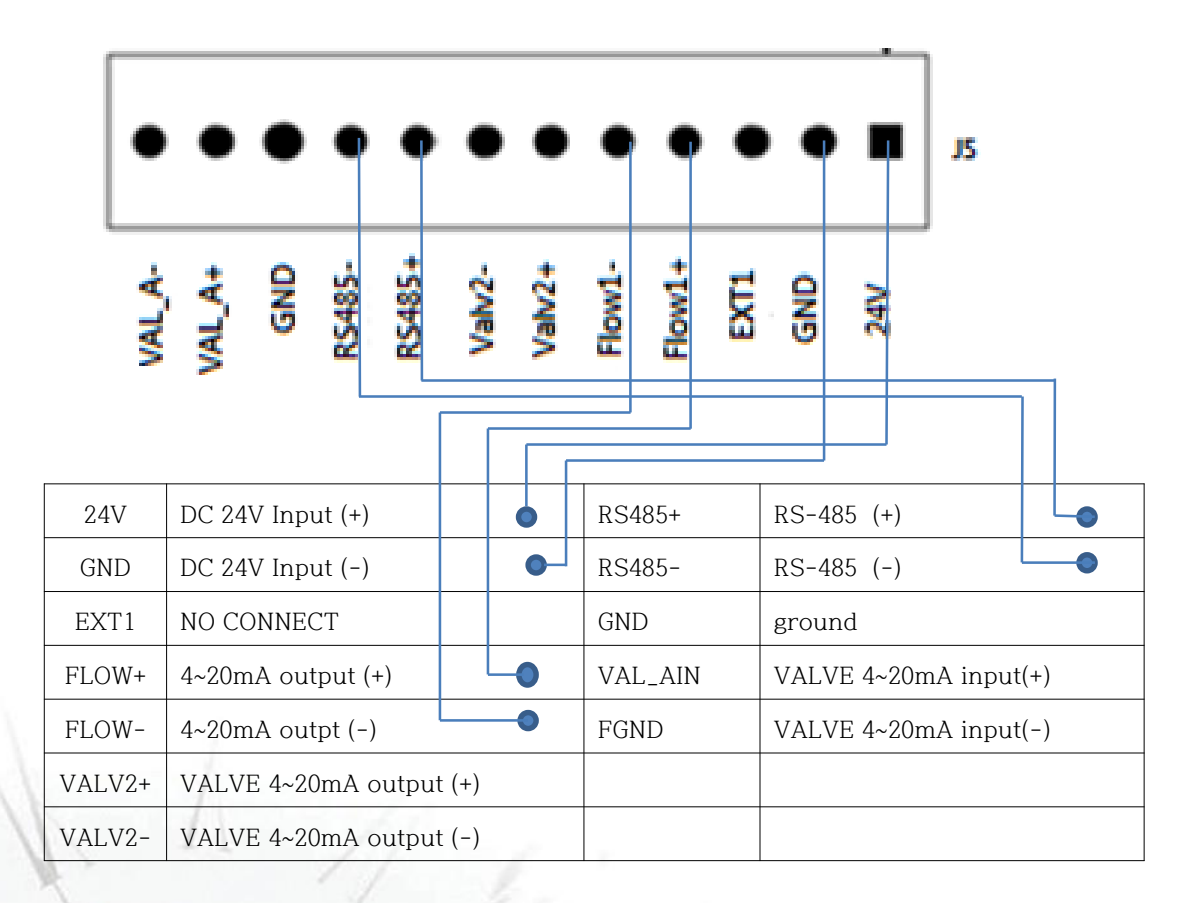

- The wiring of analog output is marked as I (+) and I (-) on the top of the terminal block for a 2-wire loop, and the part where the flow signal 4 ~ 20mA is output is I (+) and I (-). Please wire.
- If there is no special request, the rated power is DC 24V, and it is connected to P(+) and P(-) of the power. If the power is less than DC 12V, please specify in the order form or contact us.
- The overall wiring length should be within 200m.
- If wire fragments remain inside the flow meter during wiring, it may cause abnormalities, breakdowns, or malfunctions. Do not leave any fragments.

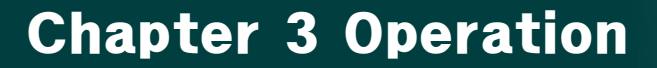

Display

#### 3.1 Display front and screen display

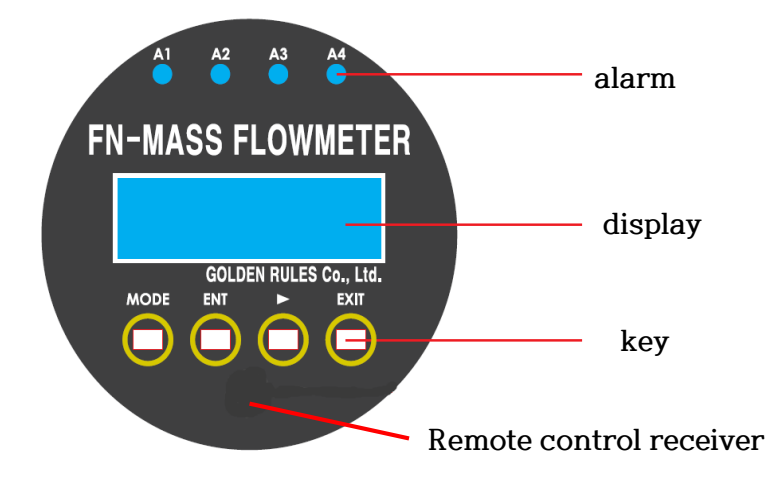

inside the protective device

A1

A2

А3

Α4

each menu group

alarm

display

key

Remote

control receiver Display of flow status and temperature information

set flow rate flows

accumulated value.

than the set value

Display and parameter setting and change

Receiver by user's remote control command

Screen display and parameter information display of

value.

Lights up when more flow than the

Lights up when a small flow rate

flows compared to the set flow rate

Lights up when a large amount of

flow flows compared to the set

Lights up when the temperature

inside the protective device is higher

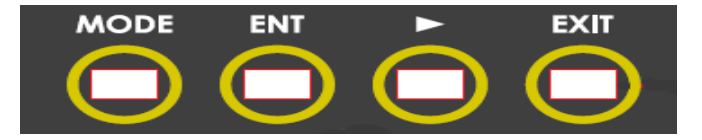

| MODE  | Used to move between groups and change the number to be set                         |
|-------|-------------------------------------------------------------------------------------|
| ENTER | Used to execute or save the setting<br>command displayed on the current<br>screen   |
| SHIFT | Used to move the command within<br>each group or the number of digits to<br>be set. |
| EXIT  | Used when moving the upper command                                                  |

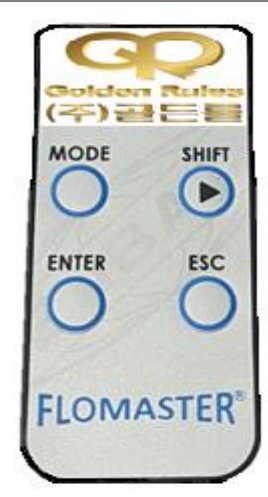

< Flow computer remote control key>

By pressing the operation button on the remote control, you can check the data of the flow computer and modify the option value through the infrared LED frequency value.

Power: Lithium battery CR2025 (3.0V DC)

Operating temperature:  $-10^{\circ}C \sim +50^{\circ}C$ 

Infrared LED current: 300 ~ 700mA

Oscillation frequency:  $3.64MHz \pm 0.5\%$ 

Operating angle: horizontal ±20°, vertical ±20°

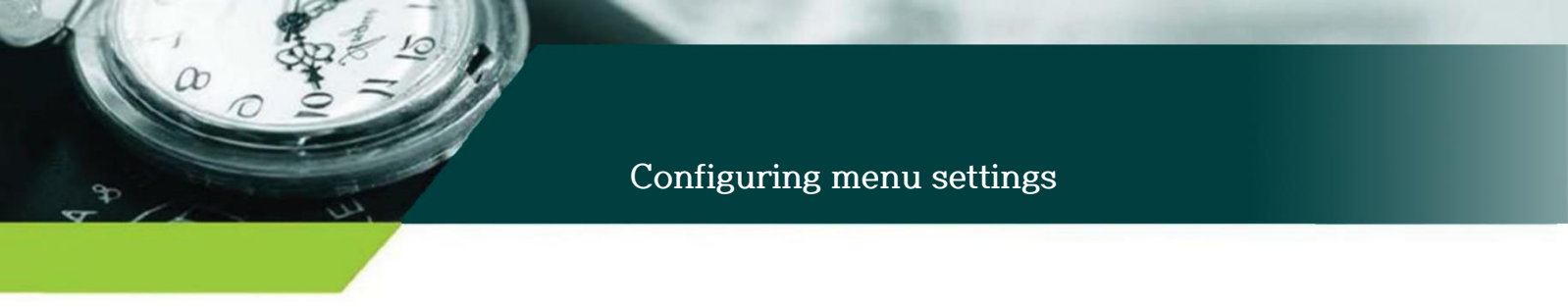

This chapter covers how to program the flow meter and how to operate it to check the progress of the meter. All explanations on programming are conducted by looking at the LCD window.

## Menu setting configuration

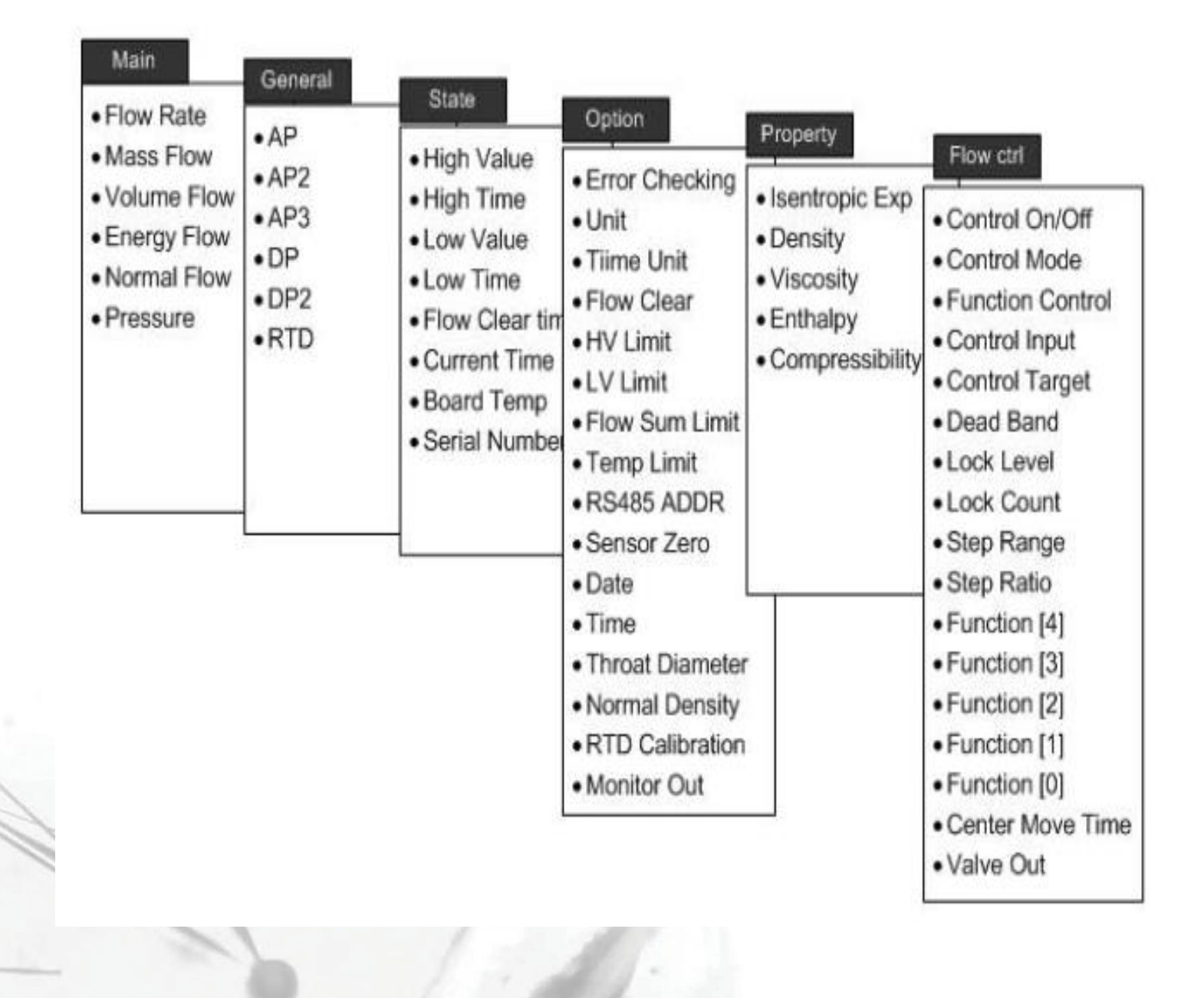

### Operation

a

O main screen

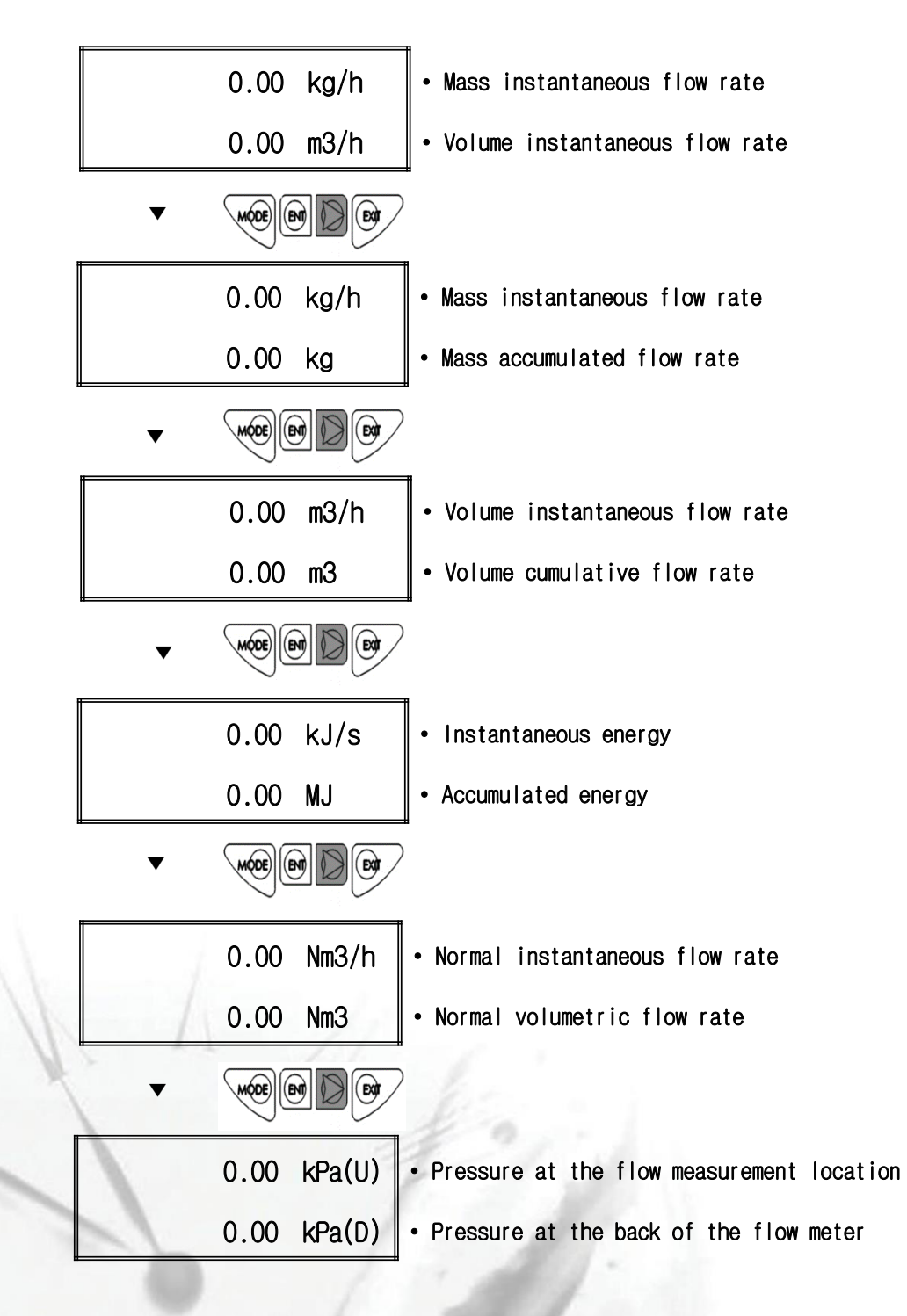

Figure 3-1 KC-7730 front display and display screen

### 3.1. General screen (Group 1)

a

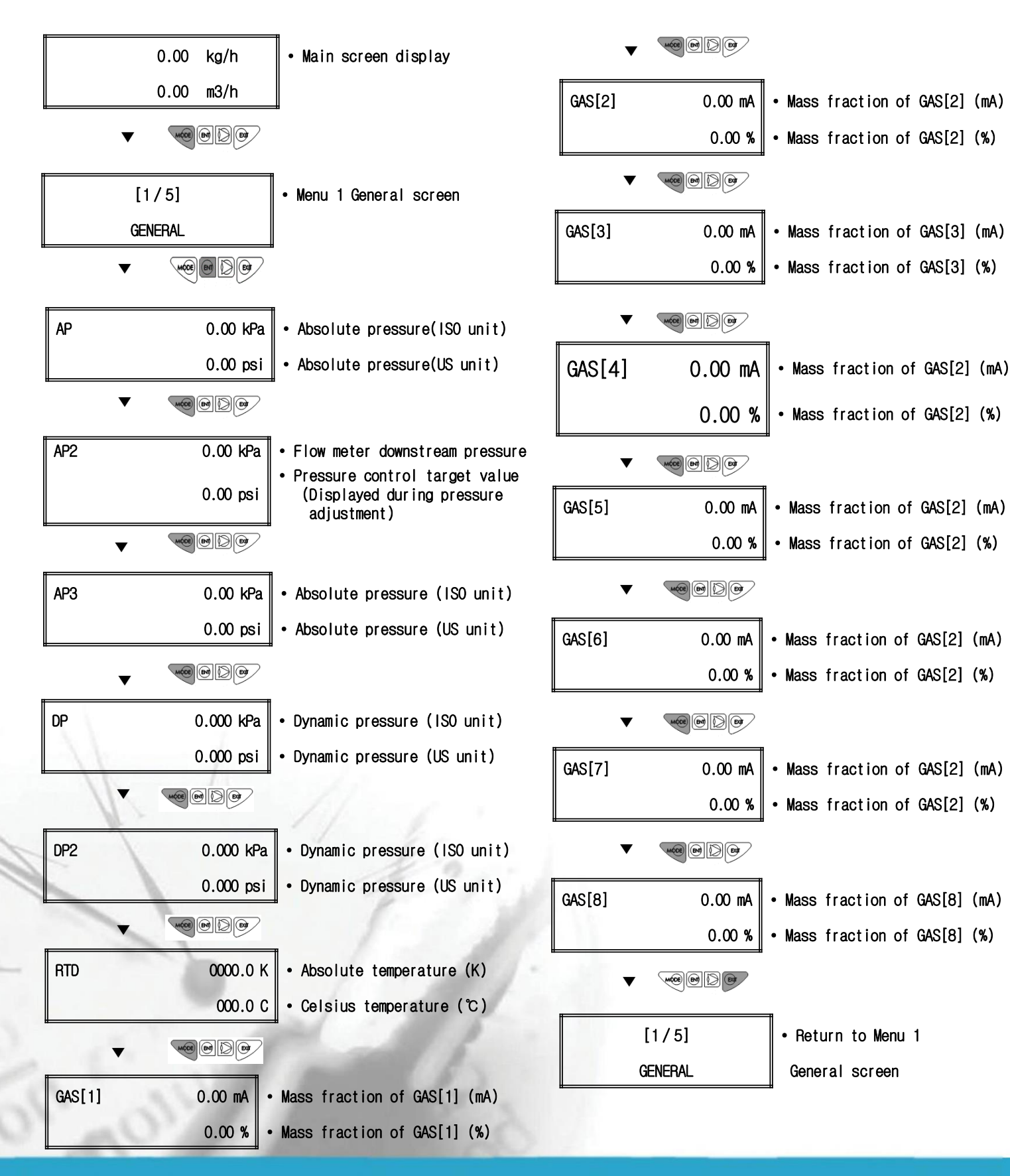

<12>

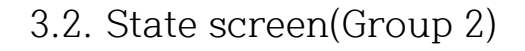

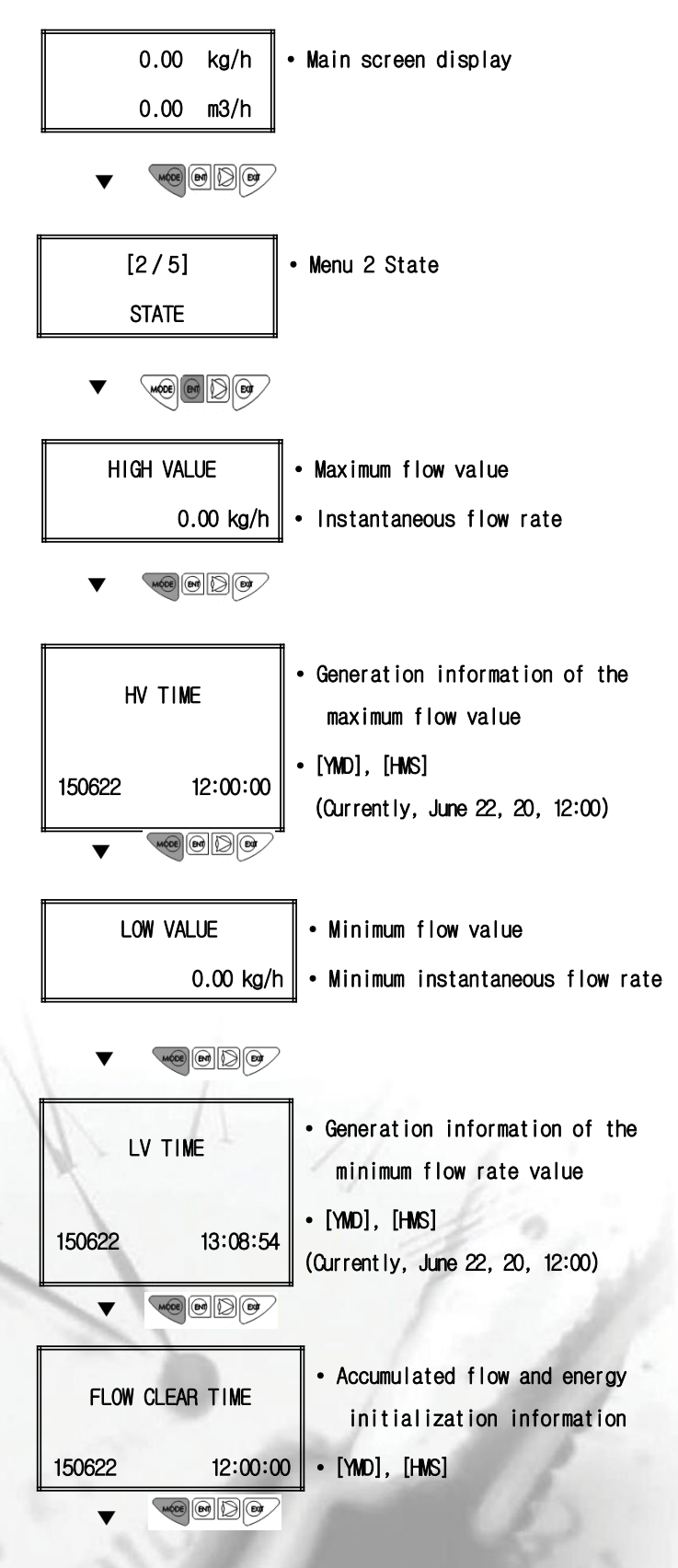

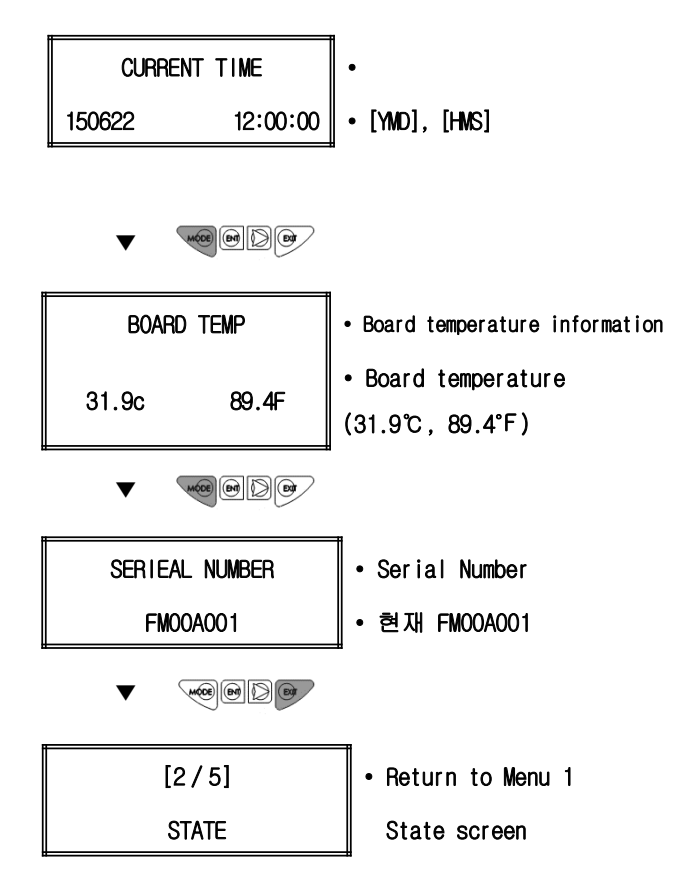

### 3.3. State screen (Group 3)

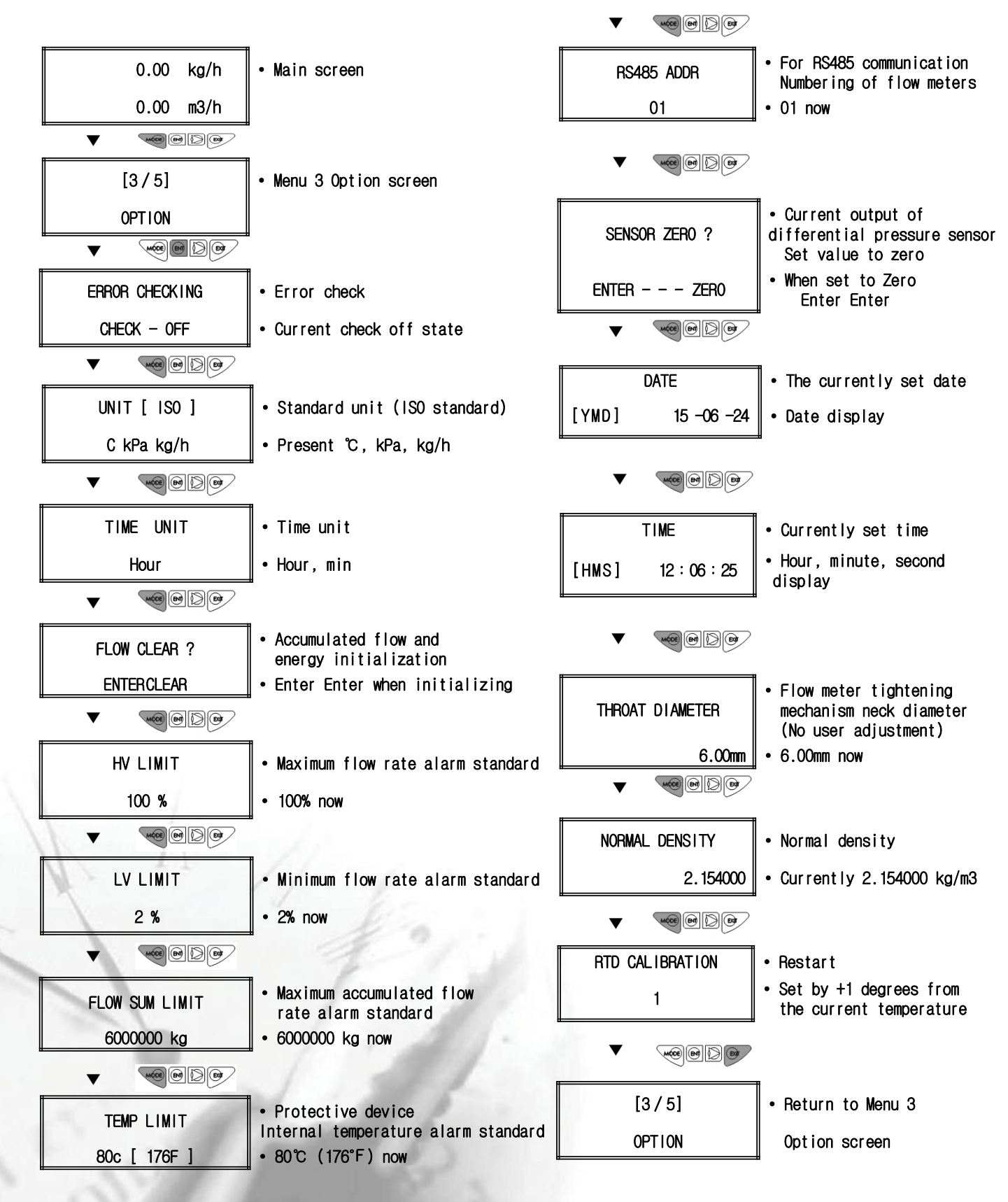

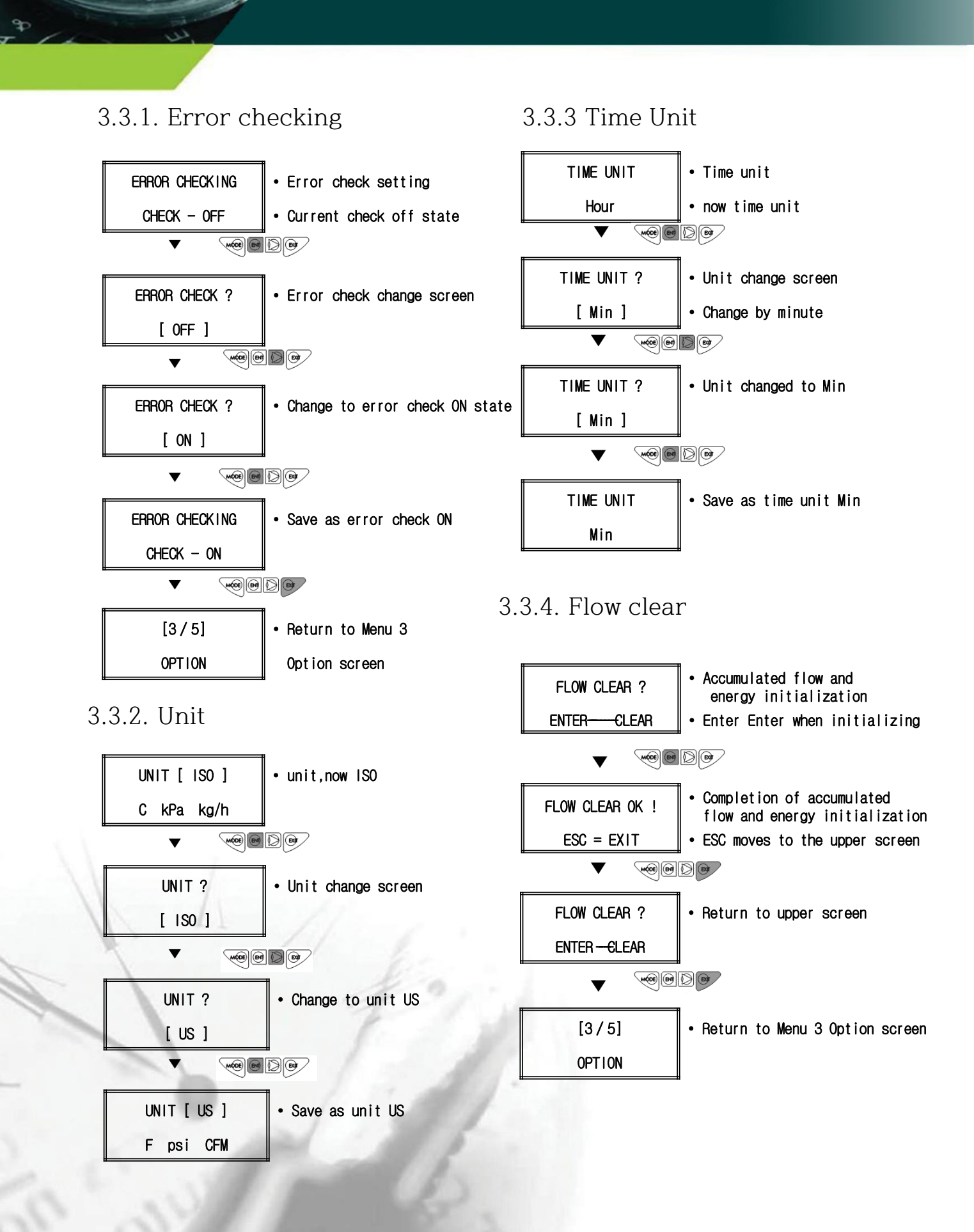

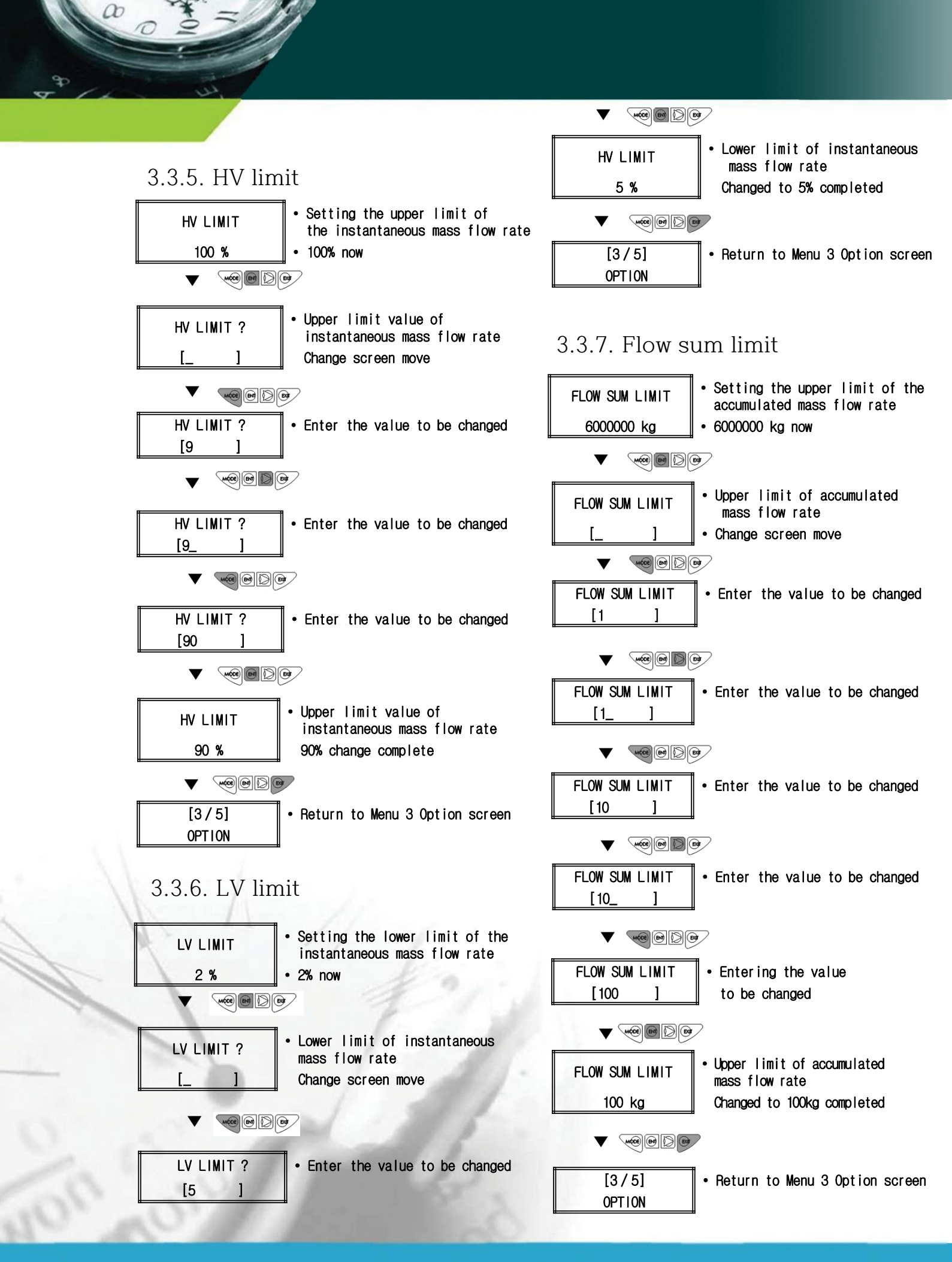

#### <16>

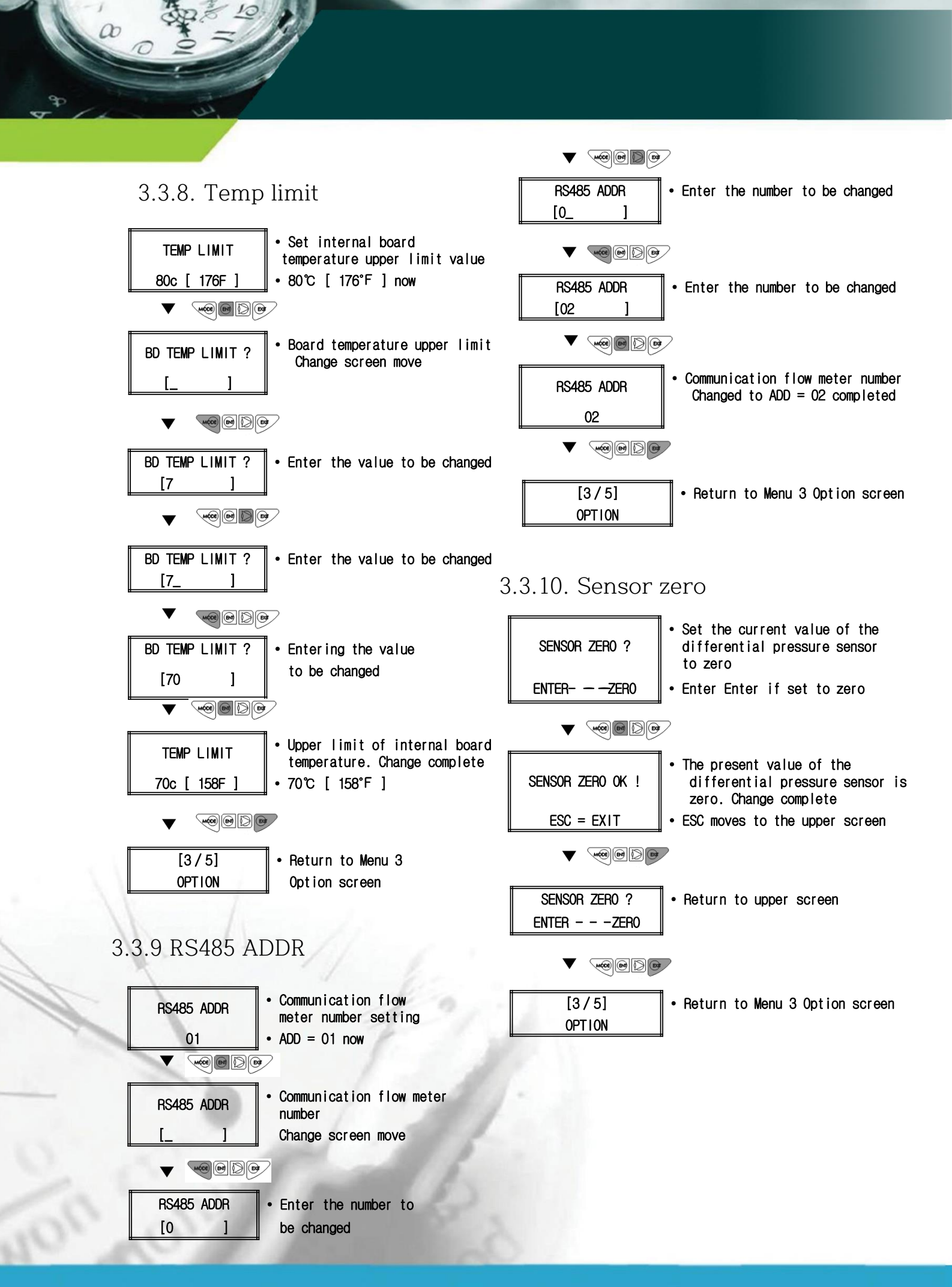

### <17>

## 3.3.11. Date

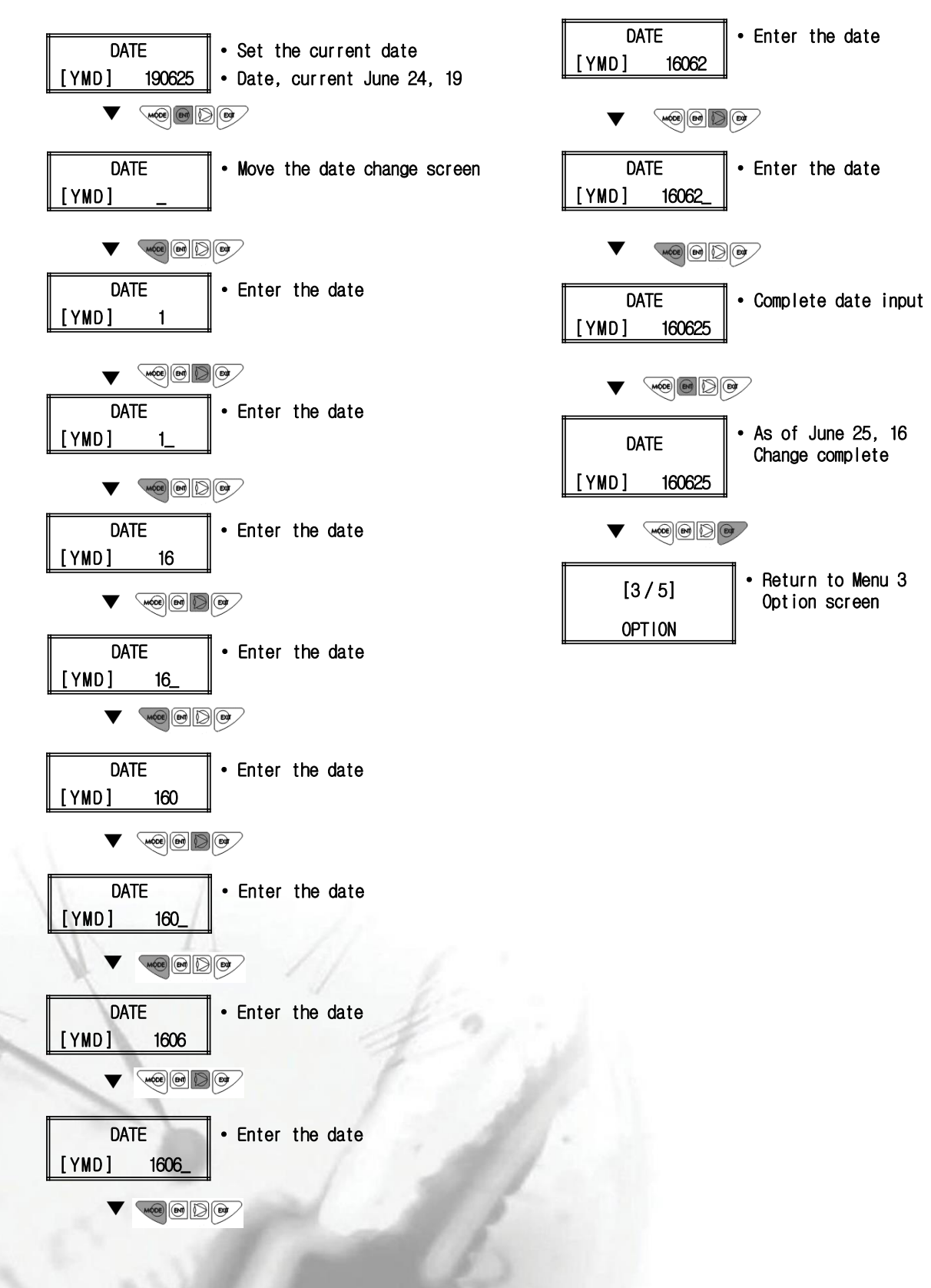

### 3.3.12. Time

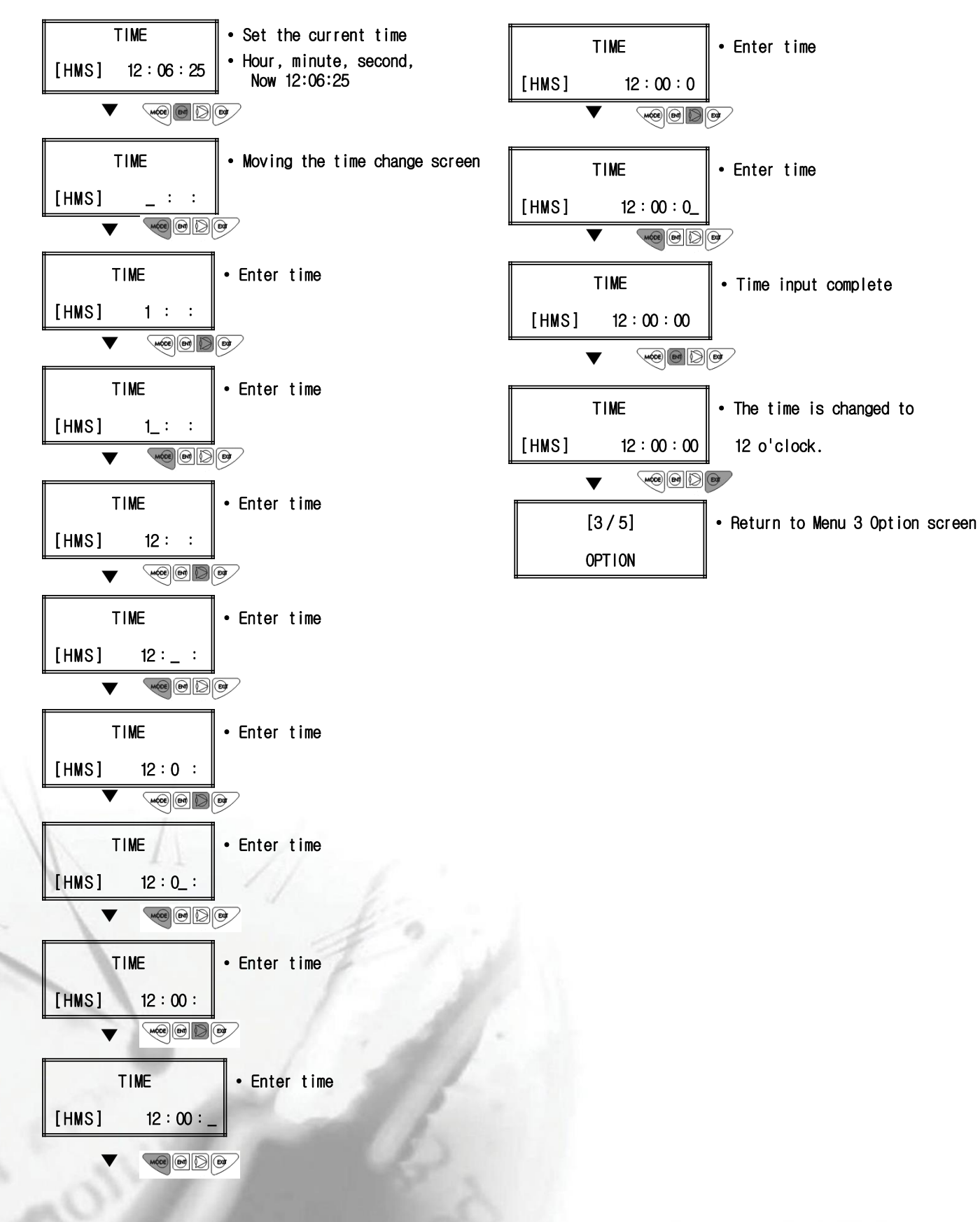

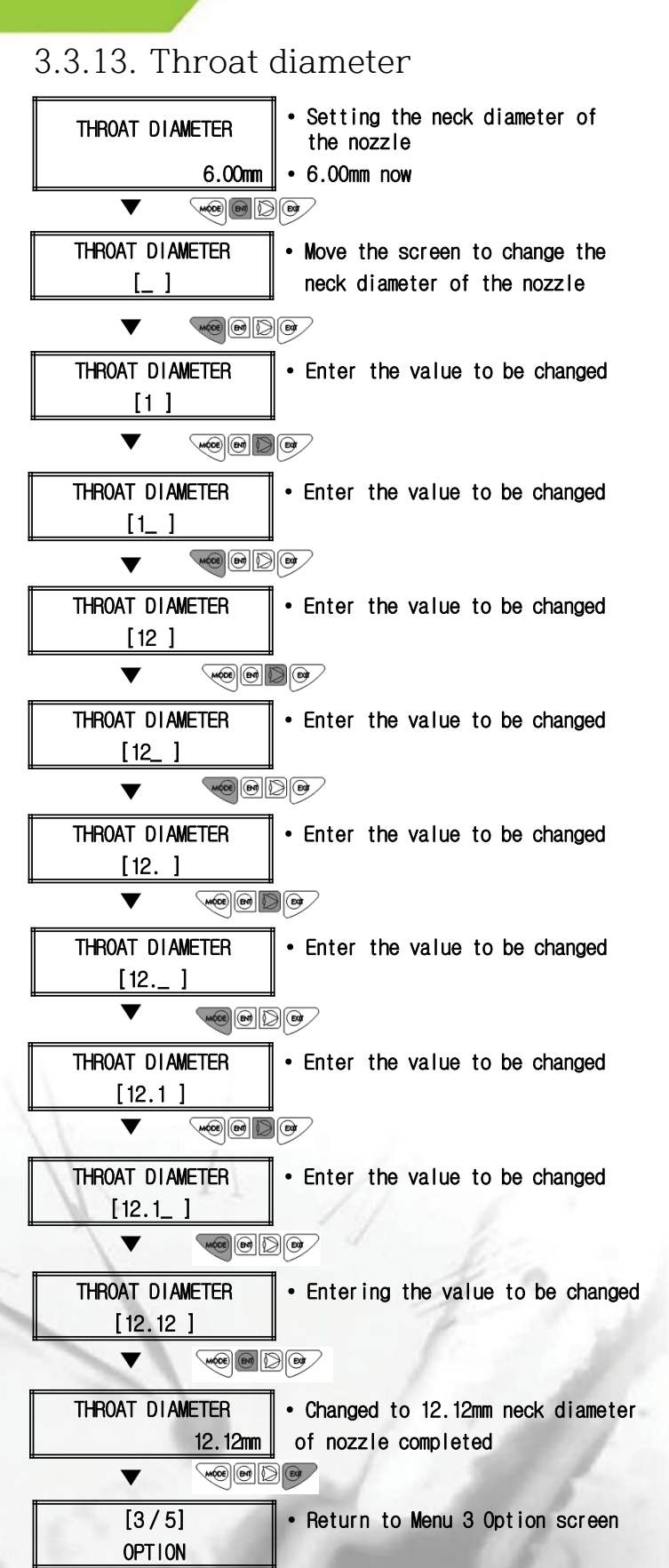

### 3.3.14. Normal density

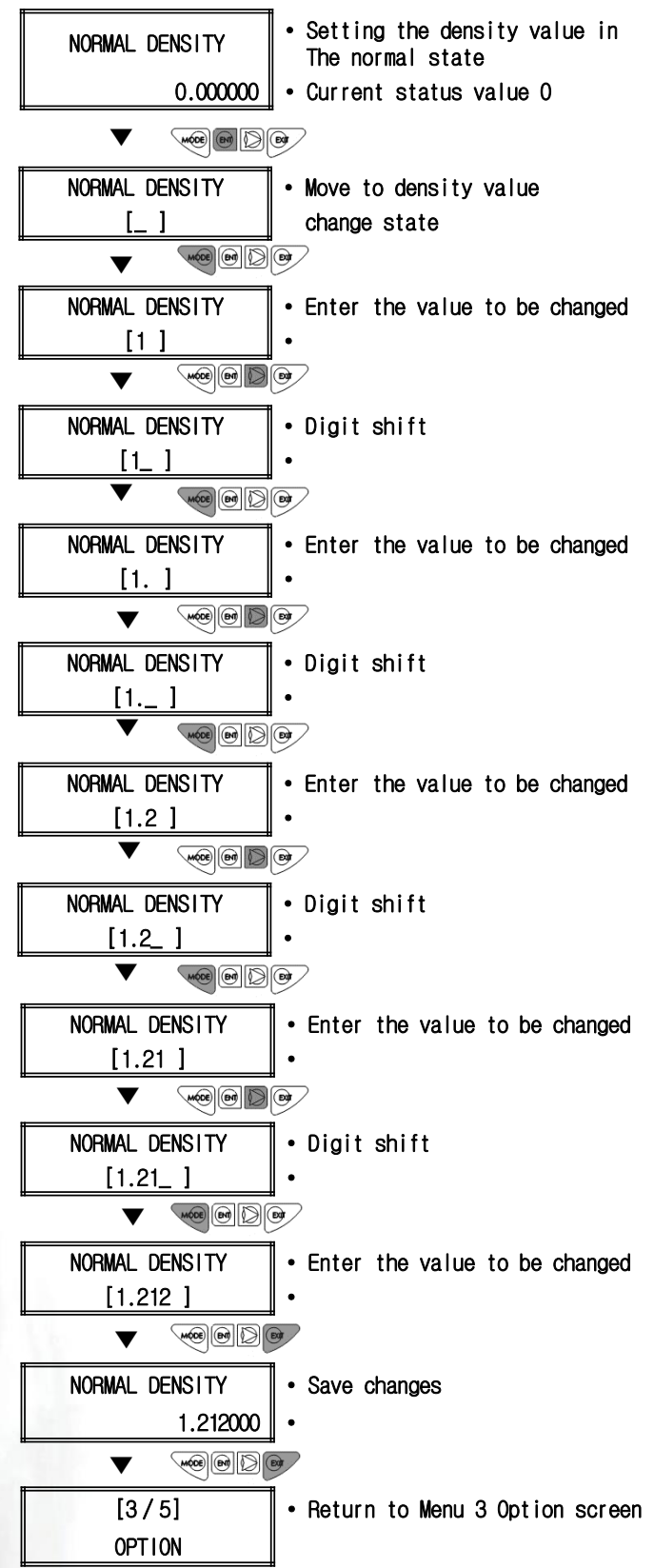

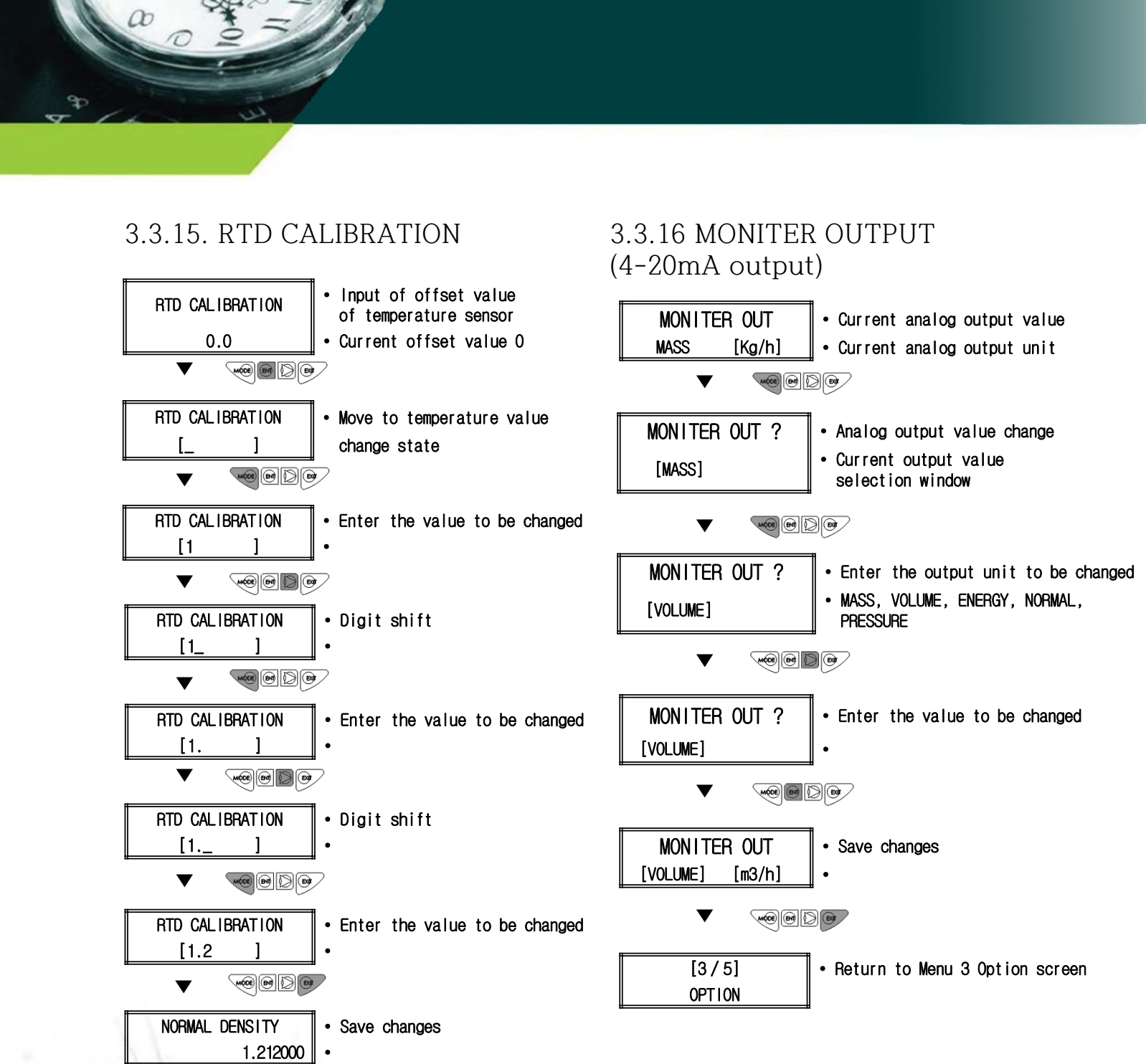

<21>

• Return to Menu 3 Option screen

V

[3/5]

OPTION

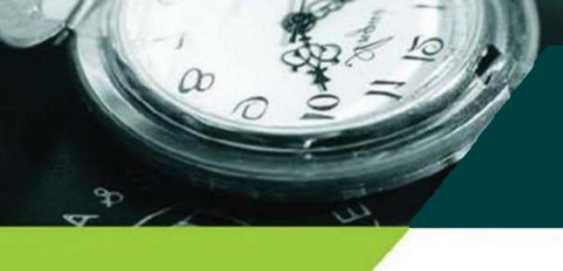

## 3.4. Property (Group 4)

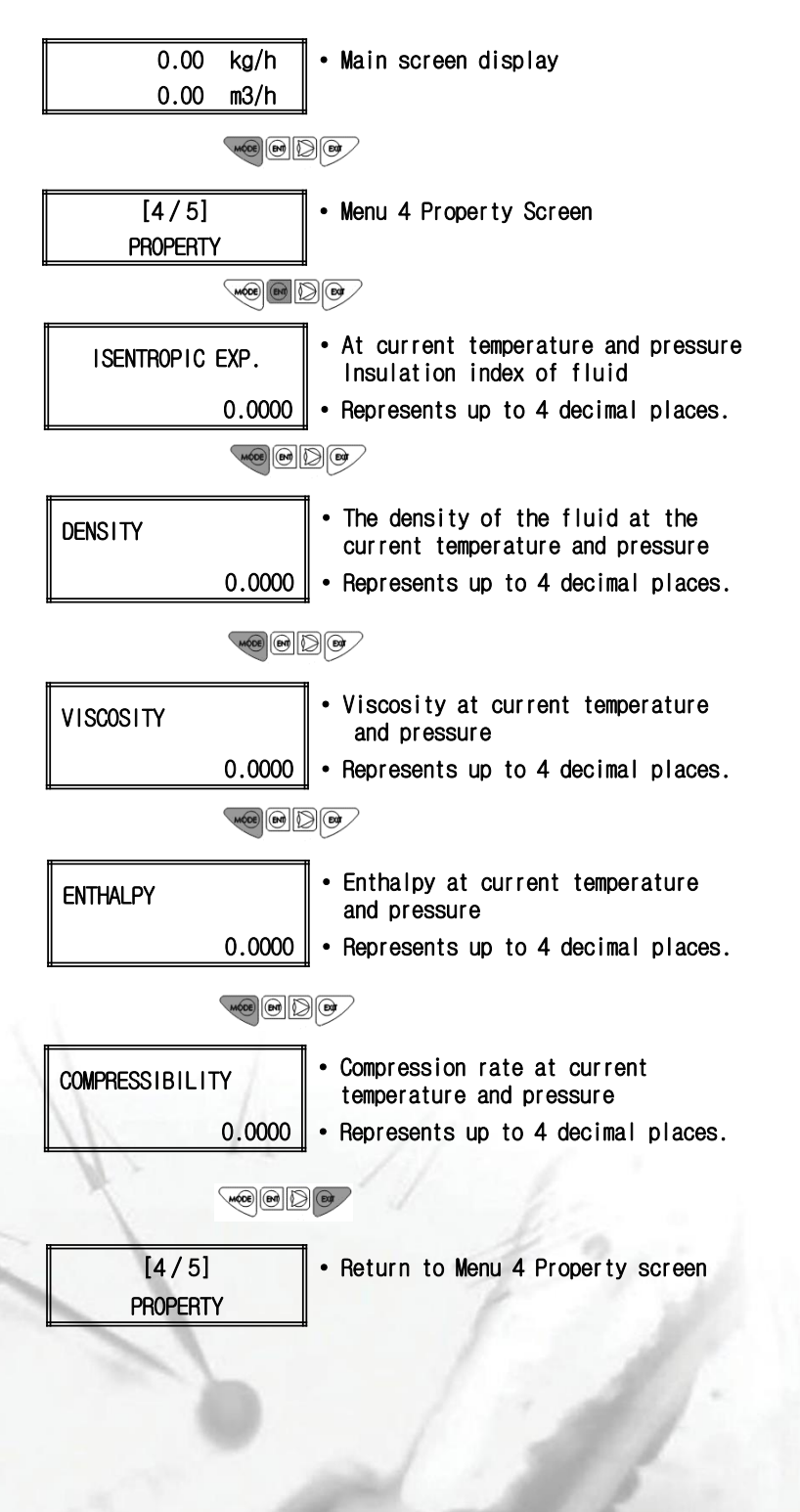

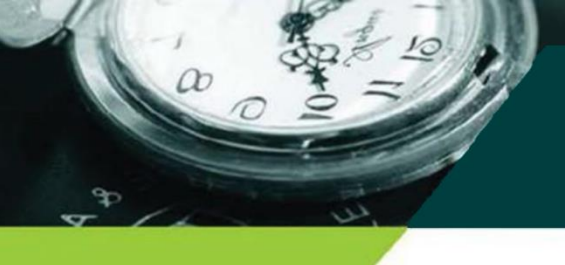

## 3.5. Flow control (Group 5)

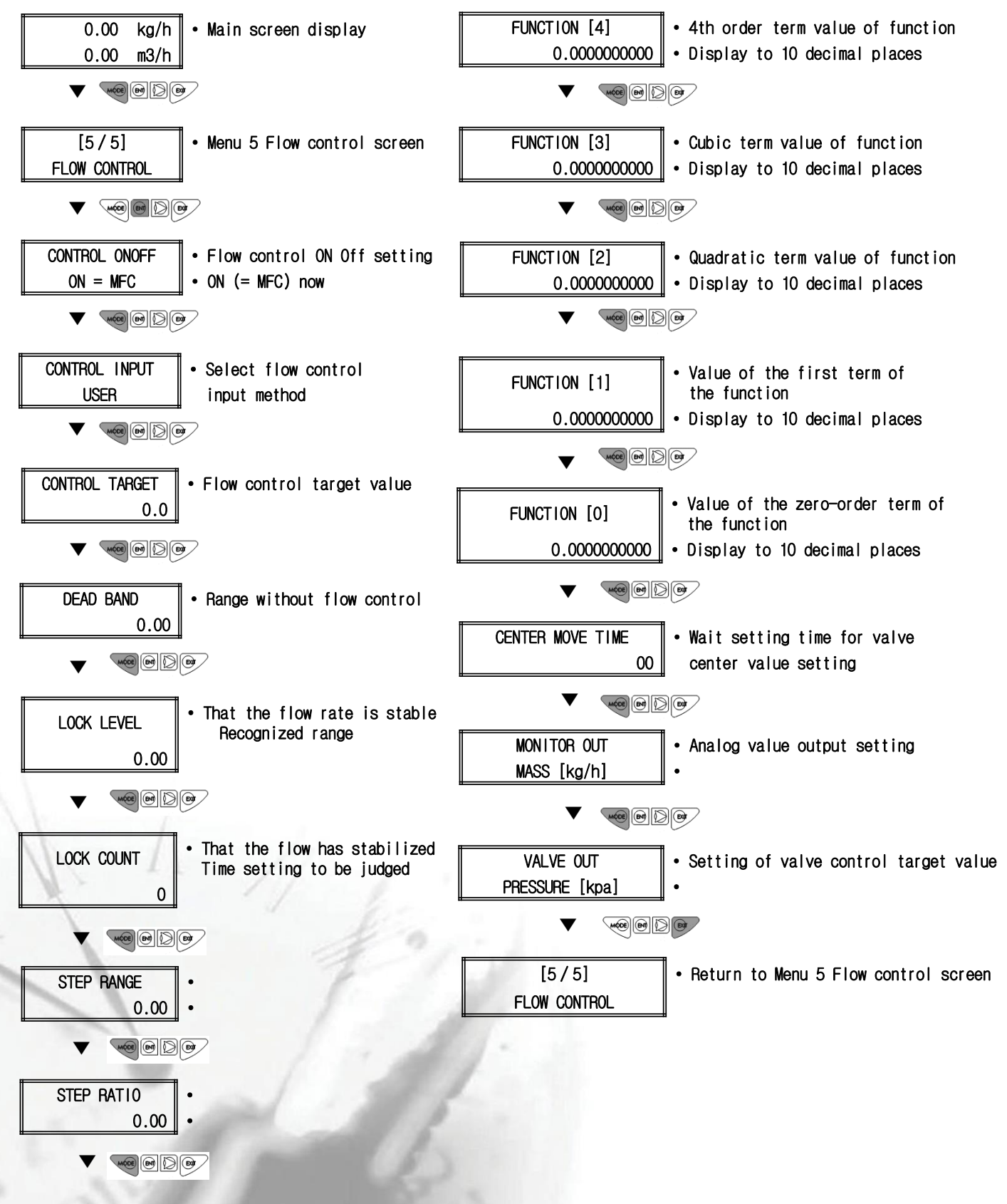

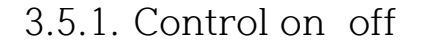

a

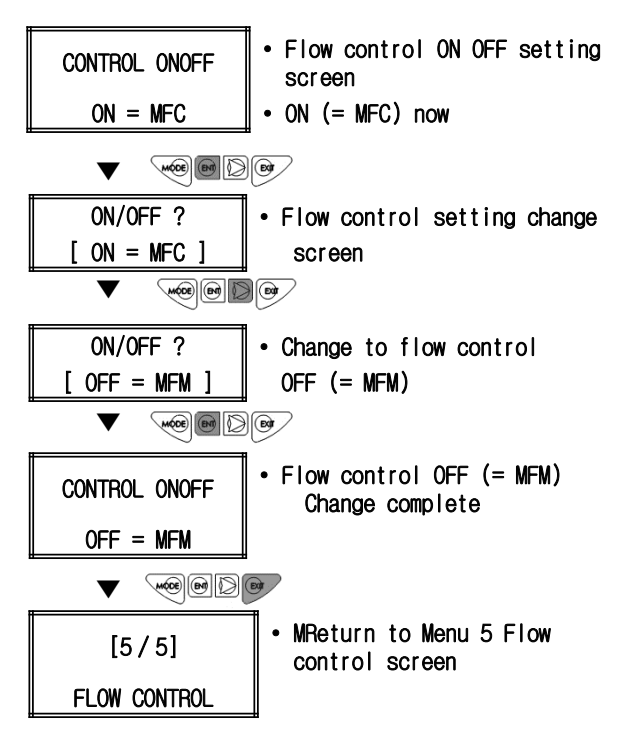

## 3.5.2. Control input

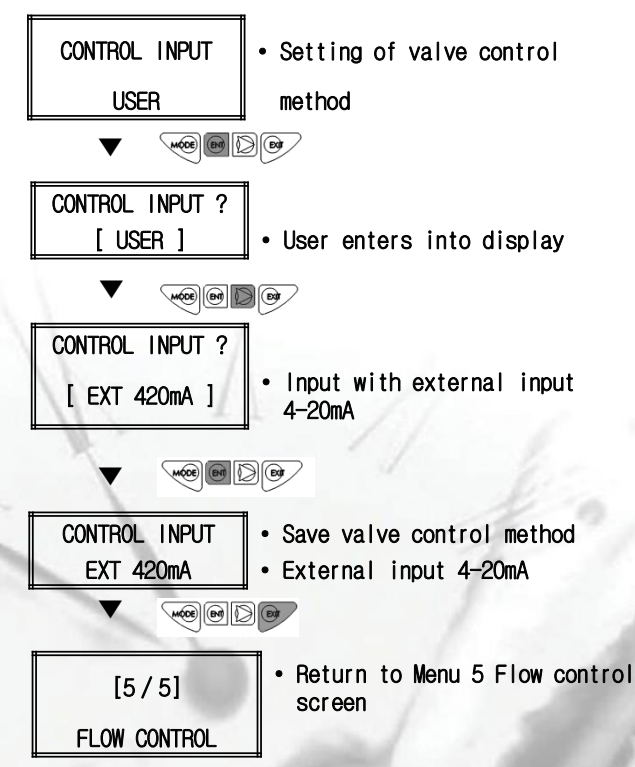

### 3.5.3. Control target

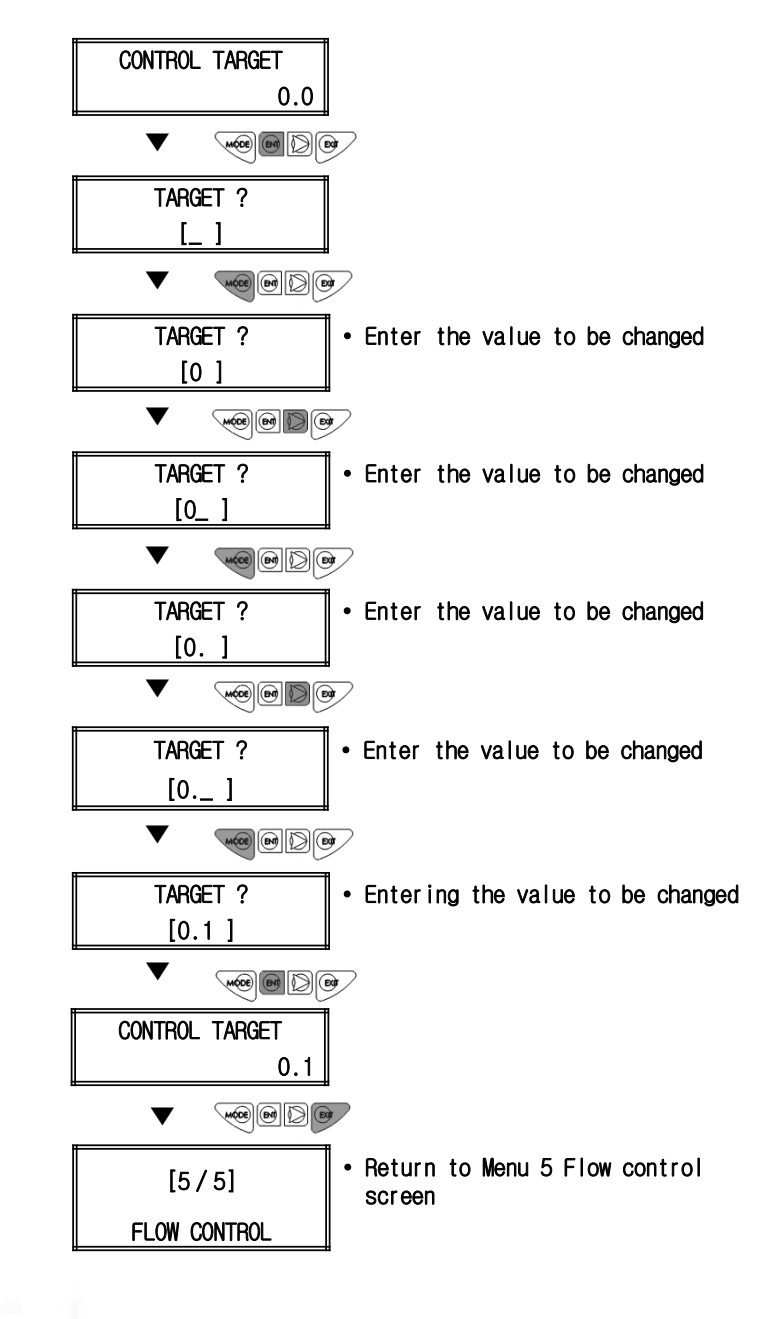

### 3.5.4. Dead band

a

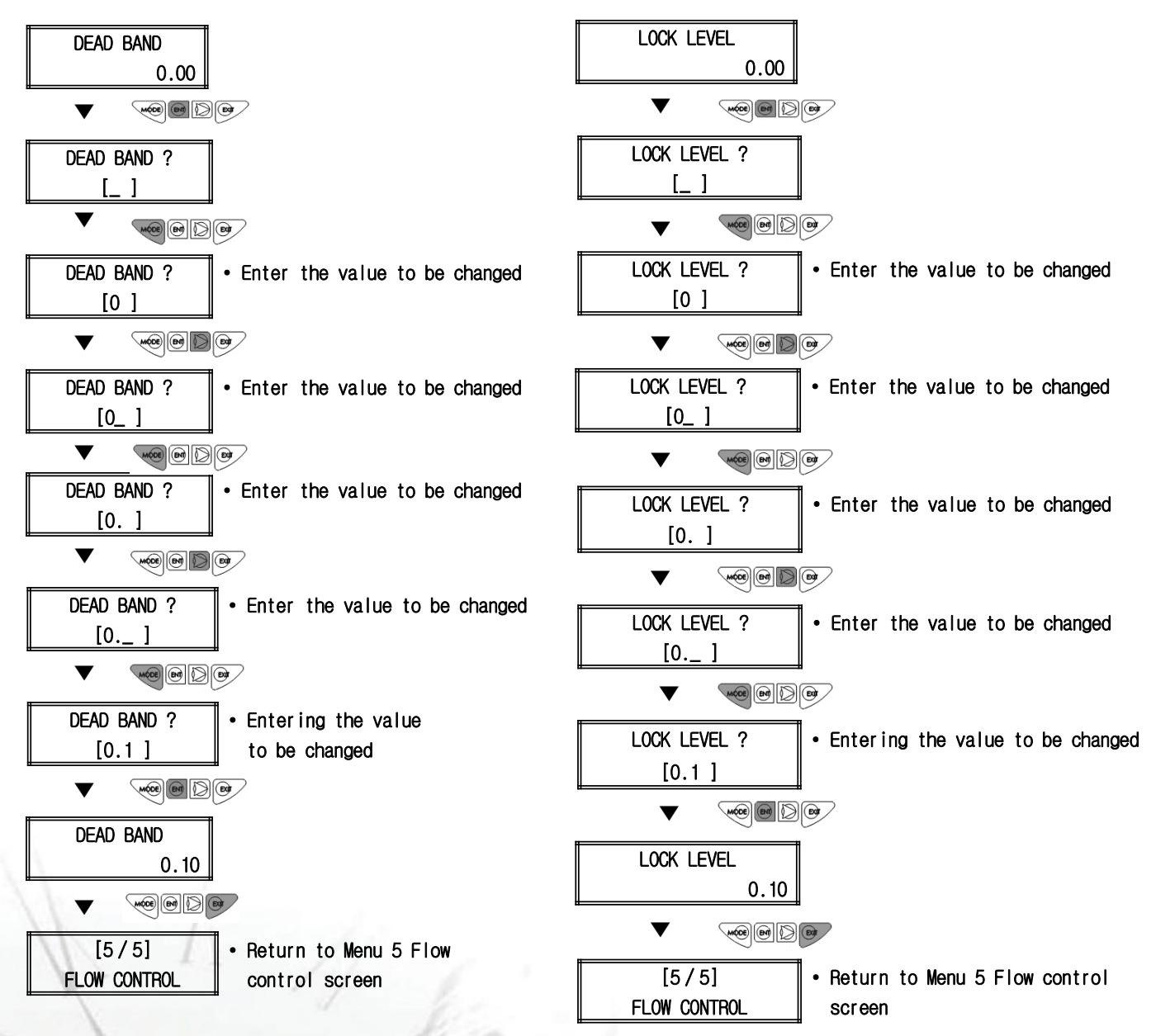

3.5.5. Lock level

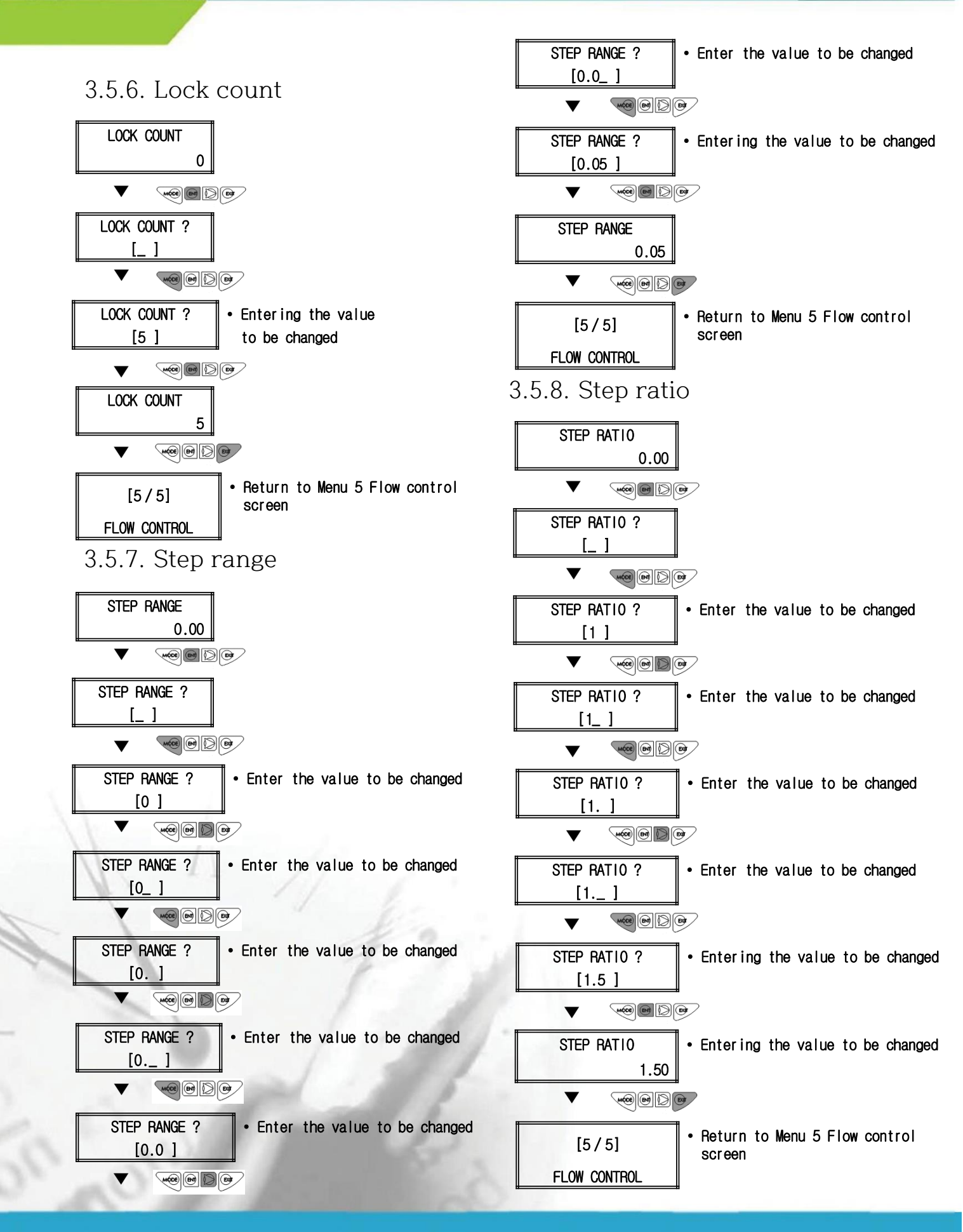

a

#### <26>

### 3.5.9. Function

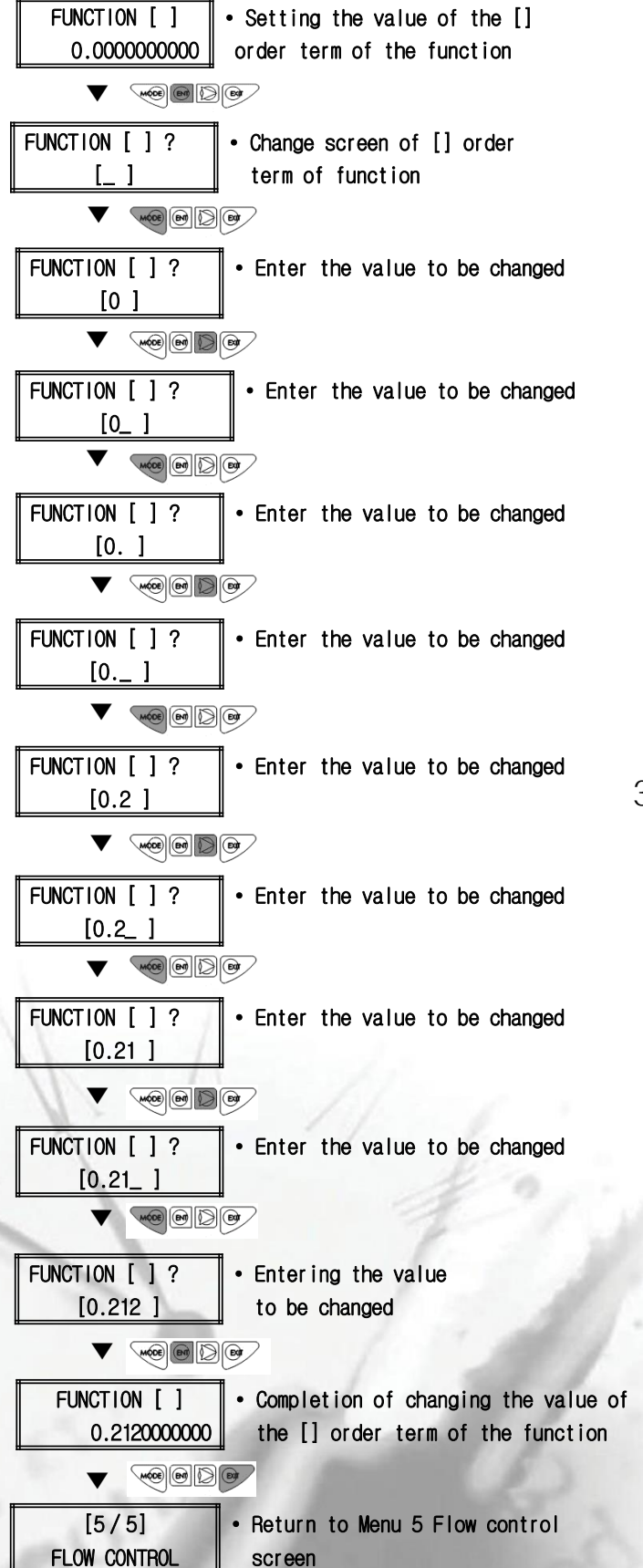

#### 3.5.10. Center move time

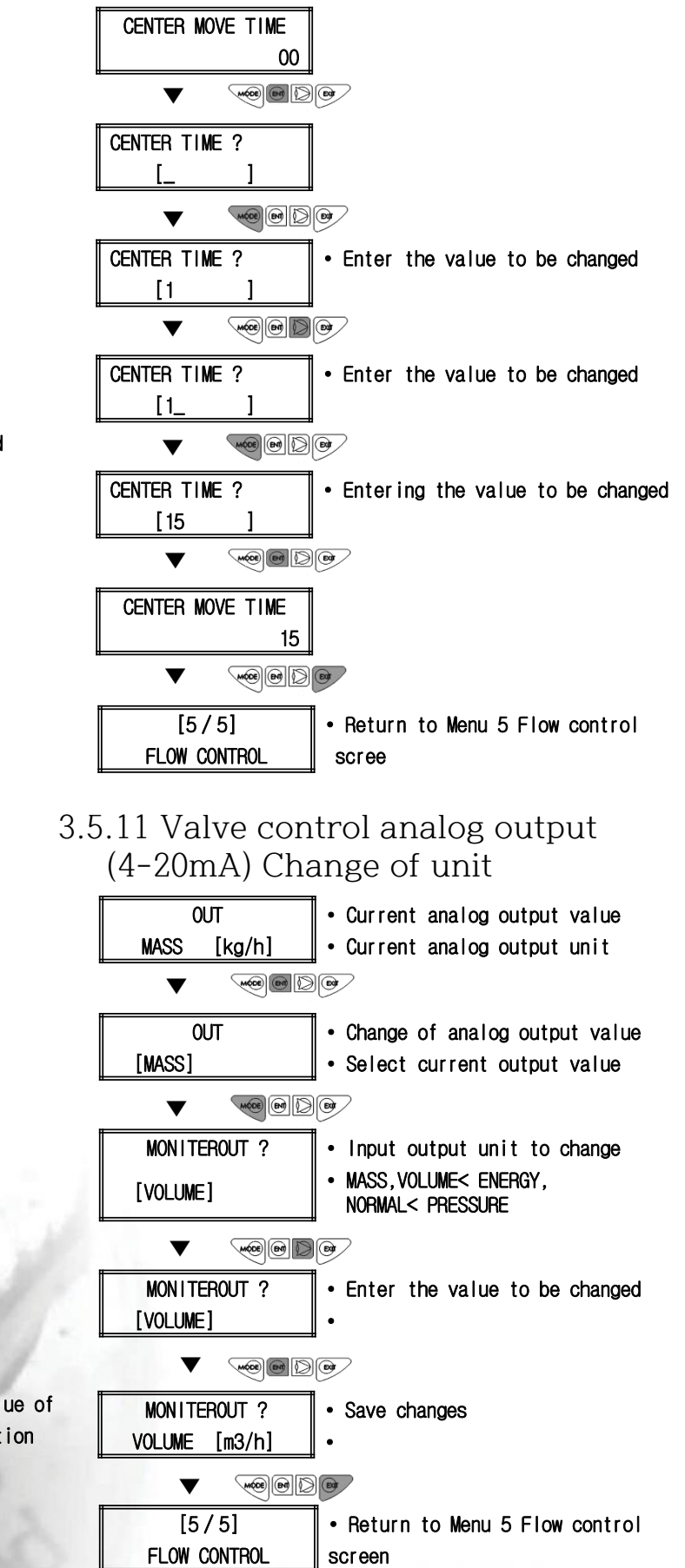

## **Chapter 4 RS-485 Protocol**

MODBUS RTU Read input register(0x04) RS485(2-wire), 9600bps, 8n1, no flow control

a

## FLOW (0x1000 ~0x1FFF)

| N<br>o. | ADDR   | PARAMETER             | ISO          | US             | FORMAT | W I D T H | S<br>C<br>A<br>L<br>E | R<br>/<br>W | DESC.                                                                             | M<br>I<br>S<br>C |
|---------|--------|-----------------------|--------------|----------------|--------|-----------|-----------------------|-------------|-----------------------------------------------------------------------------------|------------------|
| 1       | 0x1000 | AP1 pressure value    | Кра          | psi            | 0.00   | 4         | -                     | RO          | Psi see conversion table for unit calculation                                     |                  |
| 2       | 0X1004 | AP2 Pressure value    | Кра          | Psi            | 0.00   | 4         |                       | RO          | Psi see conversion table for unit calculation                                     |                  |
| 3       | 0X1008 | AP3 Pressure value    | kpa          | psi            | 0.00   | 4         |                       | RO          | Psi see conversion table for unit calculation                                     |                  |
| 4       | 0X100C | AP1 current value     | mA           | -              | 0.00   | 4         |                       | RO          |                                                                                   |                  |
| 5       | 0X1010 | AP2 current value     | mA           | -              | 0.00   | 4         |                       | RO          |                                                                                   |                  |
| 6       | 0X1014 | AP3 current value     | mA           | -              | 0.00   | 4         |                       | RO          |                                                                                   |                  |
| 7       | 0X1018 | DP1 Pressure value    | kpa          | Psi            | 0.00   | 4         |                       | RO          | Psi see conversion table for unit calculation                                     |                  |
| 8       | 0X101C | DP2 Pressure value    | kpa          | psi            | 0.00   | 4         |                       | RO          | Psi see conversion table for unit calculation                                     |                  |
| 9       | 0X1020 | DP1 current value     | mA           | -              | 0.00   | 4         |                       | RO          |                                                                                   |                  |
| 10      | 0X1024 | DP2 current value     | mA           | -              | 0.00   | 4         |                       | RO          |                                                                                   |                  |
| 11      | 0X1028 | RTD temperature value | °C           | -              | 0.00   | 4         |                       | RO          | F,K see conversion table for unit calculation                                     |                  |
| 28      | 0X106C | MASS FLOW RATE        | Kg/h<br>Kg/M | Lb/h<br>Lb/M   | 0.00   | 4         |                       | RO          | Lb/h Units and minutes are calculated Conversion table reference                  |                  |
| 29      | 0X1070 | VOLUME FLOW RATE      | m³/h<br>m³/M | ft³/h<br>ft³/M | 0.00   | 4         |                       | RO          | ft <sup>3</sup> /h Units and minutes are calculated<br>Conversion table reference |                  |

## FLOW (0x1000 ~0x1FFF)

æ

| N<br>o. | ADDR       | PARAMETER         | ISO            | US               | FOR<br>MA<br>T | W<br>I<br>D<br>T<br>H | S<br>C<br>A<br>L<br>E | R<br>/<br>W | DESC.                                                                          | MISC. |
|---------|------------|-------------------|----------------|------------------|----------------|-----------------------|-----------------------|-------------|--------------------------------------------------------------------------------|-------|
| 30      | 0X1074     | ENERGY FLOW RATE  | Kj/s           | -                | 0.00           | 4                     |                       | RO          |                                                                                |       |
| 31      | 0X1078     | NORMAL FLOW RATE  | Nm³/h<br>Nm³/M | Nft³/h<br>Nft³/M | 0.00           | 4                     |                       | RO          | ft <sup>3</sup> /h Units and minutes are calculated Conversion table reference |       |
| 32      | 0X107<br>C | PRESSURE          | kpa            | psi              | 0.00           | 4                     |                       | RO          | Psi see conversion table for unit calculation                                  |       |
| 33      | 0X1080     | TOTAL MASS FLOW   | kg             | lb               | 0.00           | 4                     |                       | RO          | lb see conversion table for unit calculation                                   |       |
| 34      | 0x1088     | TOTAL VOLUME FLOW | m <sup>3</sup> | ft³              | 0.00           | 4                     | -                     | RO          | ft <sup>3</sup> see conversion table for unit calculation                      |       |
| 35      | 0x1088     | TOTAL ENERGY FLOW | MJ             | -                | 0.00           | 4                     |                       | RO          |                                                                                |       |
| 36      | 0x108C     | TOTAL NORMAL FLOW | Nm³            | Nft <sup>3</sup> | 0.00           | 4                     |                       | RO          | Nft <sup>3</sup> see conversion table for unit calculation                     |       |
| 37      | 0x1090     | BD TEMP.          | °C             | F                | 0.00           | 4                     |                       | RO          | F Psi see conversion table for unit calculation                                |       |
| 38      | 0x1094     | TOUCH1 VOLTAGE    | V              | -                | 0.00           | 4                     |                       | RO          |                                                                                |       |
| 39      | 0x1098     | TOUCH2 VOLTAGE    | V              | -                | 0.00           | 4                     |                       | RO          |                                                                                |       |
| 40      | 0x109C     | TOUCH3 VOLTAGE    | V              | -                | 0.00           | 4                     |                       | RO          |                                                                                |       |
| 41      | 0x10A0     | TOUCH4 VOLTAGE    | V              | -                | 0.00           | 4                     |                       | RO          |                                                                                |       |
| 42      | 0x1044     | TOUCH REF VOLTAGE | V              | -                | 0.00           | 4                     |                       | RO          | Touch reference voltage                                                        |       |

## CONTROL (0x2000 ~0x2FFF)

| N<br>o. | ADDR   | PARAMETER           | ISO | US | FORMAT | W I D T H | S C A L E | R<br>/<br>W | DESC. | MISC. |
|---------|--------|---------------------|-----|----|--------|-----------|-----------|-------------|-------|-------|
| 1       | 0X2000 | EXT CONTROL Value   | -   | -  | 0.00   | 4         |           | RO          |       |       |
| 2       | 0X2004 | EXT CONTROL current | mA  | -  | 0.00   | 4         |           | RO          | -     |       |

## ALARM (0x3000 ~0x3FFF)

10

00

| N<br>o. | ADDR   | PARAMETER         | ISO  | US   | FORMAT  | W I D T H | S C A L E | R<br>/<br>W | DESC.                                                                                | MISC. |
|---------|--------|-------------------|------|------|---------|-----------|-----------|-------------|--------------------------------------------------------------------------------------|-------|
| 1       | 0x3000 | HV ALARM          | %    | -    | integer | 2         | -         | RO          | 1 = ALARM on, 0 = ALARM X                                                            |       |
| 2       | 0X3004 | LV ALARM          | %    | -    | Integer | 2         |           | RO          | 1 = ALARM on, 0 = ALARM X                                                            |       |
| 3       | 0X3008 | BD TEMP ALARM     | °C   | F    | Integer | 2         |           | RO          | 1 = ALARM on, 0 = ALARM X                                                            |       |
| 4       | 0X300C | TOTAL FLOW ALARM  | Kg   | Lb   | integer | 2         |           | RO          | 1 = ALARM on, 0 = ALARM X                                                            |       |
| 5       | 0X3010 | HV TIME(YY/MM)    | -    | -    | YYMM    | 2         |           | RO          | HIGH = year, LOW = month<br>(For the actual year, add 2000 to the<br>received value) |       |
| 6       | 0X3014 | HV TIME(DD/HH)    | -    | -    | DDHH    | 2         |           | RO          | HIGH = day, LOW = hour                                                               |       |
| 7       | 0X3018 | HV TIME(MM/SS)    | -    | -    | MMSS    | 2         |           | RO          | HIGH = min, LOW = sec                                                                |       |
| 8       | 0X301C | HV VALUE          | Kg/h | Lb/h | 0.00    | 4         |           | RO          | Units are calculated<br>Conversion table reference                                   |       |
| 9       | 0X3020 | LV TIME(YY/MM)    | -    | -    | YYMM    | 2         |           | RO          | HIGH = year, LOW = month<br>(For the actual year, add 2000 to the<br>received value) |       |
| 10      | 0X3024 | LV TIME(DD/HH)    | -    | -    | DDHH    | 2         |           | RO          | HIGH = day, LOW = hour                                                               |       |
| 11      | 0X3028 | LV TIME(MM/SS)    | -    | -    | MMSS    | 2         |           | RO          | HIGH = min, LOW = sec                                                                |       |
| 12      | 0X302C | LV VALUE          | Kg/h | Lb/h | 0.00    | 4         |           | RO          | Units are calculated<br>Conversion table reference                                   |       |
| 13      | 0X3030 | CLEAR TIME(YY/MM) | -    | -    | YYMM    | 2         |           | RO          | HIGH = year, LOW = month<br>(For the actual year, add 2000 to the<br>received value) |       |
| 14      | 0X3034 | CLEAR TIME(DD/HH) | -    | -    | DDHH    | 2         |           | RO          | HIGH = day, LOW = hour                                                               |       |
| 15      | 0X3038 | CLEAR TIME(MM/SS) | -    | -    | MMSS    | 2         |           | RO          | HIGH = min, LOW = sec                                                                |       |

# SYSTEM (0x4000 ~0x4FFF)

æ

| N<br>o. | ADDR   | PARAMETER           | I<br>S<br>O | U<br>S | -<br>FORMA<br>T | W<br>I<br>D<br>T<br>H | S<br>C<br>A<br>L<br>E | R<br>/<br>W | DESC.                                              | MISC. |
|---------|--------|---------------------|-------------|--------|-----------------|-----------------------|-----------------------|-------------|----------------------------------------------------|-------|
| 1       | 0x4000 | MONITORING SOURCE   | -           | -      | integer         | 2                     | -                     | RO          | 0 = MASS, 1 = VOLUME, 2 = NORMAL,<br>4 = PRESSURE  |       |
| 2       | 0X4004 | CONTROL SOURCE      | -           | -      | integer         | 2                     | -                     | RO          | 0 = MASS, 1 = VOLUME, 2 = NORMAL,<br>4 = PRESSURE  |       |
| 3       | 0X4008 | SYSTEM SYNC         | -           | -      | integer         | 2                     | -                     | RO          | System self-diagnosis items: 0 = normal, 1 = error |       |
| 4       | 0X400C | SYSTEM FLASH        | -           | -      | integer         | 2                     | -                     | RO          | System self-diagnosis items: 0 = normal, 1 = error |       |
| 5       | 0X4010 | SYSTEM FLASH RW     | -           | -      | integer         | 2                     | -                     | RO          | System self-diagnosis items: 0 = normal, 1 = error |       |
| 6       | 0X4014 | SYSTEM ENV.         | -           | -      | integer         | 2                     | -                     | RO          | System self-diagnosis items: 0 = normal, 1 = error |       |
| 7       | 0X4018 | SYSTEM MATRIX       | -           | -      | integer         | 2                     | -                     | RO          | System self-diagnosis items: 0 = normal, 1 = error |       |
| 8       | 0X401C | SYSTEM BATTERY      | -           | -      | integer         | 2                     | -                     | RO          | System self-diagnosis items: 0 = normal, 1 = error |       |
| 9       | 0X4020 | SYSTEM RTC          | -           | -      | integer         | 2                     | -                     | RO          | System self-diagnosis items: 0 = normal, 1 = error |       |
| 10      | 0X4024 | SYSTEM AP1          | -           | -      | integer         | 2                     | -                     | RO          | System self-diagnosis items: 0 = normal, 1 = error |       |
| 11      | 0X4028 | SYSTEM DP1          | -           | -      | integer         | 2                     | -                     | RO          | System self-diagnosis items: 0 = normal, 1 = error |       |
| 12      | 0X402C | SYSTEM RTD          | -           | -      | integer         | 2                     | -                     | RO          | System self-diagnosis items: 0 = normal, 1 = error |       |
| 13      | 0X4030 | SYSTEM AP2          | -           | -      | integer         | 2                     | -                     | RO          | System self-diagnosis items: 0 = normal, 1 = error |       |
| 14      | 0X4034 | SYSTEM EXT. CONTROL | -           | -      | integer         | 2                     | -                     | RO          | System self-diagnosis items: 0 = normal, 1 = error |       |
| 15      | 0X4038 | SYSTEM BD TEMP      | -           | -      | integer         | 2                     | -                     | RO          | System self-diagnosis items: 0 = normal, 1 = error |       |
| 16      | 0X403C | SYSTEM GAS INPUT    | -           | -      | integer         | 2                     | -                     | RO          | System self-diagnosis items: 0 = normal, 1 = error |       |
| 17      | 0X4040 | SYSTEM CRITICAL     | -           | -      | integer         | 2                     | -                     | RO          | System self-diagnosis items: 0 = normal, 1 = error |       |
| 18      | 0X4044 | SN [0-1]            | -           | -      | integer         | 2                     | -                     | RO          | HIGH = SN 1 digit, LOW = SN 2 digit                |       |
| 19      | 0X4048 | SN [2 – 3]          | -           | -      | integer         | 2                     | -                     | RO          | HIGH = SN 3 digit, LOW = SN 4 digit                |       |
| 20      | 0X404C | SN [4 – 5]          | -           | -      | integer         | 2                     | -                     | RO          | HIGH = SN 5 digit, LOW = SN 6 digit                |       |
| 21      | 0X4050 | SN [6 – 7]          | -           | -      | integer         | 2                     | -                     | RO          | HIGH = SN 7 digit, LOW = SN 8 digit                |       |
| 22      | 0X4054 | SN [8 – 9]          | -           | -      | integer         | 2                     | -                     | RO          | HIGH = SN 9 digit, LOW = SN 10 digit               |       |

## MULTIPLE READ (0xA000 ~0xAFFF)

00

| N<br>o. | ADDR   | PARAMETER                | ISO                      | US                                         | -<br>FORMAT | W<br>I<br>D<br>T<br>H | S<br>C<br>A<br>L<br>E | R<br>/<br>W | DESC.                                                             | MISC. |
|---------|--------|--------------------------|--------------------------|--------------------------------------------|-------------|-----------------------|-----------------------|-------------|-------------------------------------------------------------------|-------|
| 1       | 0xA000 | AP Pressure value        | Кра                      | psi                                        | 0.00        | 4                     | 1                     | RO          | Psi See conversion table for unit calculation                     |       |
| 2       | 0XA004 | RTD Temperature<br>value | °C                       | F                                          | 0.0         | 4                     | 1                     | RO          | F, K See conversion table for unit calculation                    |       |
| 3       | 0XA008 | NORMAL FLOW RATE         | N $m^3$ /h<br>N $m^3$ /M | Nft <sup>3</sup> /h<br>Nft <sup>3</sup> /M | 0.00        | 4                     | -                     | RO          | Nf $t^3$ /h For unit and minute calculation, see conversion table |       |
| 4       | 0XA00C | TOTAL NORMAL<br>FLOW     | Nm <sup>3</sup>          | Nft <sup>3</sup>                           | 0.00        | 4                     | -                     | RO          | Nft <sup>3</sup> See conversion table for unit calculation        |       |

## MULTIPLE READ (0xB000 ~0xBFFF)

| N<br>o. | ADDR   | PARAMETER          | ISO          | US           | -<br>FORMAT | W<br>I<br>D<br>T<br>H | S C A L E | R<br>/<br>W | DESC.                                                      | MISC. |
|---------|--------|--------------------|--------------|--------------|-------------|-----------------------|-----------|-------------|------------------------------------------------------------|-------|
| 1       | 0xB000 | AP Pressure value  | kpa          | Psi          | 0.00        | 4                     | -         | RO          | Psi See conversion table for unit calculation              |       |
| 2       | 0XB004 | AP2 Pressure value | Кра          | psi          | 0.00        | 4                     | -         | RO          | psi See conversion table for unit calculation              |       |
| 3       | 0XB008 | MASS FLOW RATE     | Kg/h<br>Kg/M | Lb/h<br>Lb/M | 0.00        | 4                     | -         | RO          | lb/h For unit and minute calculation, see conversion table |       |
| 4       | 0XB00C | TOTAL MASS FLOW    | kg           | Lb           | 0.00        | 4                     | -         | RO          | lb See conversion table for unit calculation               |       |
| 5       | 0XB010 | TARGET             | -            | -            | 0.0         | 4                     | -         | RW          |                                                            |       |

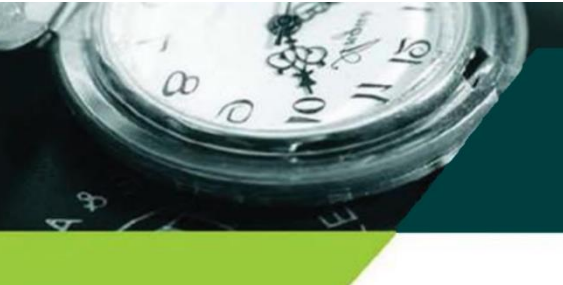

Chapter 5 Failure Diagnosis and A/S

### 5.1 Abnormality measures

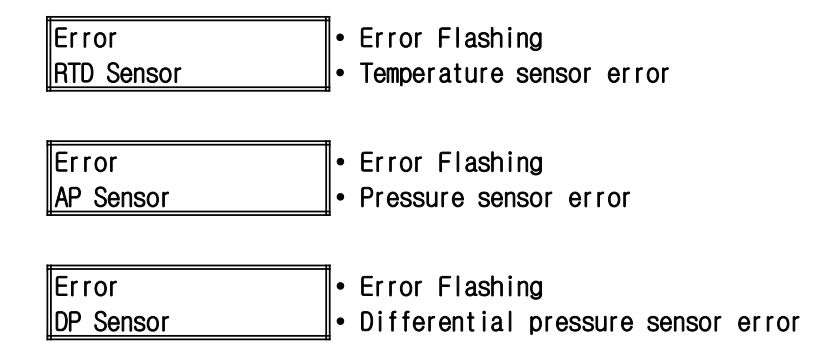

#### 5.2 Protective measures

An internal fuse is installed to protect the circuit from overvoltage.

When reverse voltage is input, there is a cut-off function to protect the flow meter, but it does not operate.

#### 5.3. Maintenance (A/S)

Since the FN-mass flowmeter's operator is safely protected by a protective device, do not release the interlock device to maintain the protective structure.

Do not arbitrarily remove the blanking element that sealed the opening.

Do not open the protective parts arbitrarily while power is on.

Do not remove the protective device arbitrarily while power is on.

Do not open protective parts when explosive gas may be present.

When separating the FN-mass flowmeter, open the equivalent valve of the 3-way block valve to equalize the pressure, then completely close the low and high pressure side valves and separate the FN-mass flowmeter connected to the block valve. do it..

The replacement of the FN-mass flowmeter must be done by our maintenance specialist.

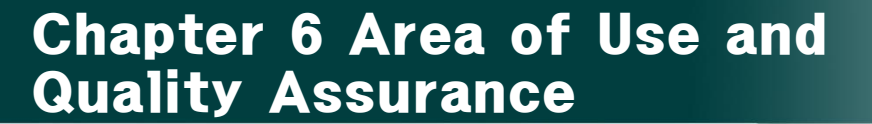

#### 6. 1. Area of use

FN-MASS use area is divided into general area, special use area, and overload unused area.

The general-purpose area can be used in the entire pressure range, the special area is the range other than the general-purpose area where flow rate can be displayed, and the overload area is the area outside the limit line of the flow rate display.

Before installing the flow meter, the user informs the supplier of the pressure range (minimum value and maximum value) of the flow rate so that the generalpurpose range can be set.

Max. When the differential pressure sensor range is reached on the DP line, the alarm warning light A1 flashes.

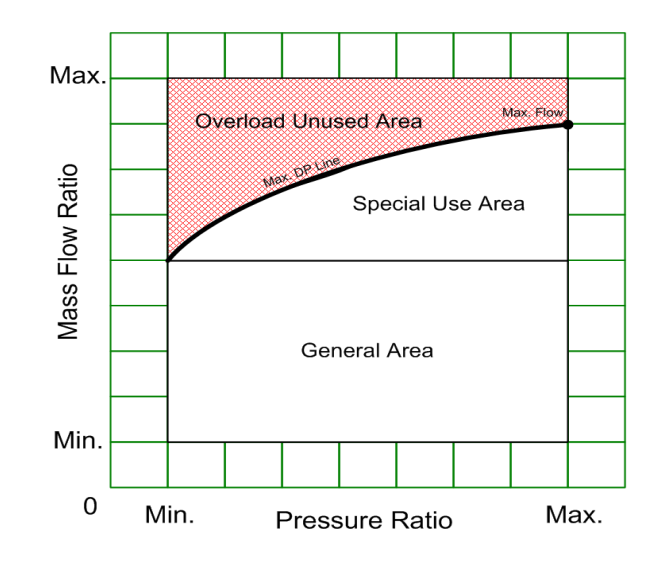

#### . Warranty

Golden Rule's KC-7730 is thoroughly managed by ISO 9001 quality assurance system.

The free service period is limited to cases that occur under normal use within the warranty period (1 year after shipment),

The following cases are treated as paid service.

- ① Failure that occurred in the product after the warranty period has passed
- ② Failure that has not been repaired by our company or caused by arbitrarily altering the structure, performance, and function of the product.
- ③ Failure due to user's intentional negligence or inexperience
- ④ Malfunction due to faulty power connection or abnormal power supply
- (5) Failure due to defects in peripheral devices
- 6 Failure caused by natural disaster

In the event of a breakdown after the warranty period or due to negligence in use, we will provide repair support at the minimum cost by applying the actual cost.

The mass flowmeter of Golden Rule Co., Ltd. is tested according to the certification conditions of the certification body before shipment.

## Mass Flow meter manufacturer

a

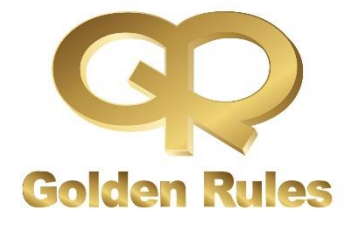

# Golden Rules Co.,Ltd.

A-1805, Songdomirae-ro 30, Yeonsu-gu, Incheon, Korea Tel : +82-32-817-1240 E-mail : <u>hhm617@hanmail.net</u> http://www.goldenrules.co.kr

1000